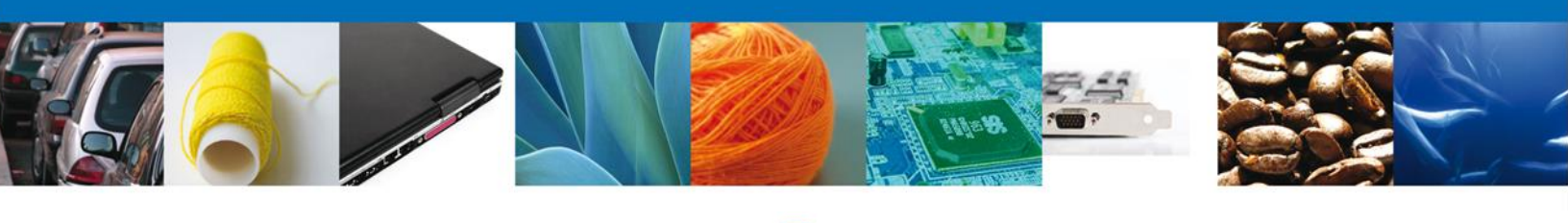

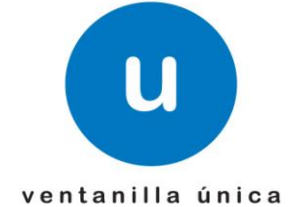

México, D.F., a marzo de 2013.

Asómate a ventanilla... es única

# Manual de Usuario

# Ventanilla Única de Comercio Exterior Mexicano Solicitud de revisión documental.

# Captura de Certificado de Sanidad Acuícola para Importación - Usuario Externo

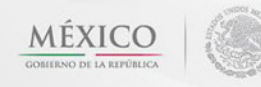

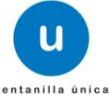

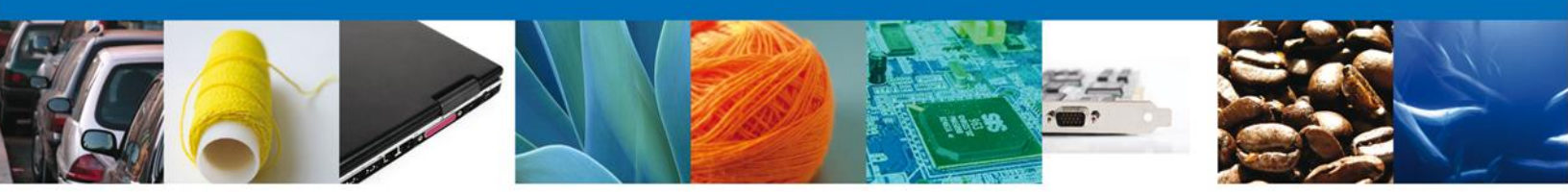

Sumario

# Propósito

El propósito del manual es proporcionar información del sistema al usuario final, sobre los procesos y elementos que componen el módulo 22.02.01 SAGARPA –Captura de Certificado Acuícola para Importación - Usuario Externo

A través de este trámite, el usuario solicita la revisión documental de un trámite y realiza la captura de los datos de su mercancía en el portal.

El usuario obtendrá la respuesta de la dependencia a través de un Oficio de cumplimiento documental o la negativa correspondiente. Si la respuesta es favorable, es necesario que el usuario programe la inspección de su mercancía a través del módulo de **Programación de Inspección física**,

Las audiencias para este documento son:

| Audiencia                          | Propósito                                                                                                    |
|------------------------------------|----------------------------------------------------------------------------------------------------|
| Persona Física, Moral y Extranjera | Permitir al Solicitante ingresar datos y requisitos necesarios, además anexar o asociar los documentos obligatorios para iniciar el trámite Revisión Documental Acuícola modalidad Personas Físicas.                                      |
| Capturista Privado                 | Permitir al Solicitante ingresar datos y requisitos necesarios, además asociar los documentos obligatorios para iniciar el trámite de Revisión Documental Acuícola modalidad Personas Físicas, sin la posibilidad de firmar la solicitud. |
| Capturista Gubernamental           | Permitir al Solicitante ingresar datos y requisitos necesarios, además anexar los documentos obligatorios para iniciar el trámite de Revisión Documental Acuícola modalidad Personas Físicas.                                             |

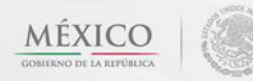

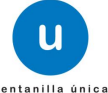

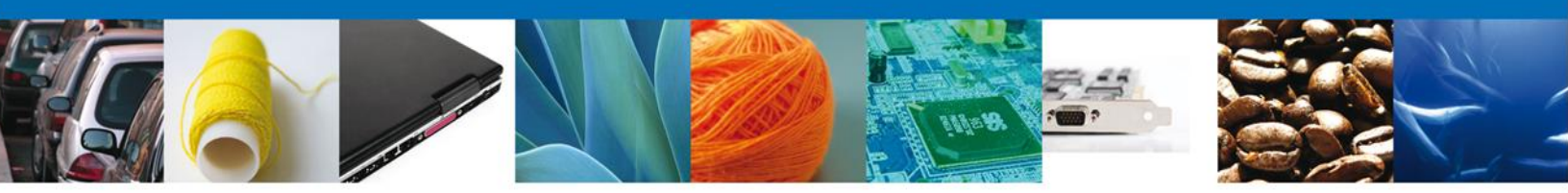

# Manual de Usuario

# Contenido

| Sumario                                                                                                    | 2                                                           |       |
|----------------------------------------------------------------------------------------------------|-------------------------------------------------------------|-------|
| Manual de Usuario<br>Contenido                                                                                                    | 3                                                           |       |
| CAPTURA DE DATOS PARA SOLICITAR LA CAPTURA DE CERTIFICADO DE SANIDAD                                                                                                    | ACUÍCOLA                                                    | PARA  |
| IMPORTACION                                                                                                    | 4<br>7<br>8<br>12<br>14<br>16<br>18<br>19<br>22<br>23<br>24 |       |
| CONFIRMAR NOTIFICACIÓN DE RESOLUCIÓN DE CAPTURA DE CERTIFICADO DE SANIDAD                                                                                                    | ACUICOLA                                                    | PARA  |
| IMPORTACION                                                                                                    | . 25                                                        |       |
| Bandeja De Tareas Pendientes<br>Confirmar Notificación<br>Firmar Confirmación De Notificación De Resolución<br>Acuses Y Resoluciones<br>Cerrar Sesión                                          | 25<br>27<br>28<br>28<br>29                                  |       |
| CONFIRMAR NOTIFICACION DE REQUERIMIENTO DE CAPTURA DE CERTIFICADO DE SANIDAE                                                                                                    | D ACUÍCOLA                                                  | PARA  |
| IMPORTACION<br>Bandeja De Tareas Pendientes<br>Confirmar Notificación<br>Firmar Confirmación De Notificación De Resolución<br>Acuses Y Resoluciones                                            | . 30<br>30<br>31<br>32<br>32                                |       |
| ATENDER REQUERIMIENTO DE CAPTURA DE CERTIFICADO DE SANIDAD ACUÍCOLA PAR                                                                                                    | RA IMPORTA                                                  | ACION |
| Bandeja De Tareas Pendientes<br>Consultar Requerimiento de Información<br>Atender Requerimiento<br>Corregir datos<br>Anexar Documentos<br>Firmar Promoción<br>Acuse De Recibo<br>Cerrar Sesión | . 34<br>34<br>38<br>38<br>40<br>42<br>43<br>43<br>45        |       |

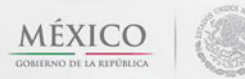

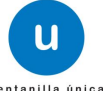

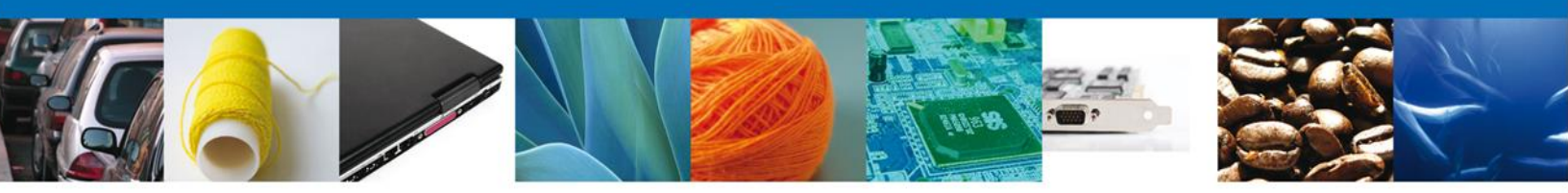

## CAPTURA DE DATOS PARA SOLICITAR LA CAPTURA DE CERTIFICADO DE SANIDAD ACUÍCOLA PARA IMPORTACION

Cuando el usuario accede al portal con su firma electrónica avanzada le desplegará la página de inicio.

| u ventanilla única                                                                                                    | Cerrar la sesión |
|----------------------------------------------------------------------------------------------------|------------------|
| Página de inicio<br>Bienvenido a la Ventanilla Única de Comercio Exterior Mexicana                                                                                                    |                  |
|                                                                                                    |                  |
|                                                                                                    |                  |
| Av. Hidalgo No. 77, Col. Guerrero, Deleg. Cuauhtérnoc, C.P. 06300, México, D.F.                                                                                                    |                  |
| Av. Hidalgo No. 77, Col. Guerrero, Deleg. Cuauhtémoc, C.P. 06300, México, D.F.<br>Atención Telefónica: 5481-1856 y 01 800 00 VUCEM (88236)<br>Ventanilla Digital Mexicana de Comercio Exterior · Derechos Reservados © 2011 · Políticas de Privacidad |                  |

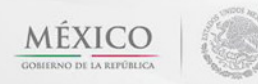

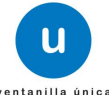

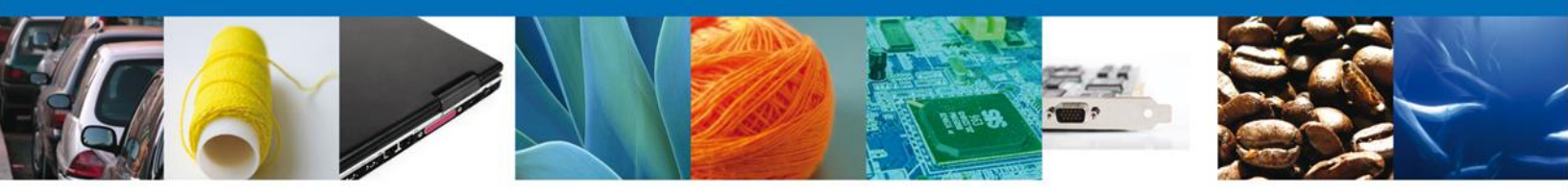

El usuario deberá seleccionar el menú **Trámites** y la pantalla desplegará los íconos de las diversas dependencias que forman parte de la Ventanilla Única. En este caso el usuario deberá seleccionar el ícono que corresponde a la **SAGARPA**.

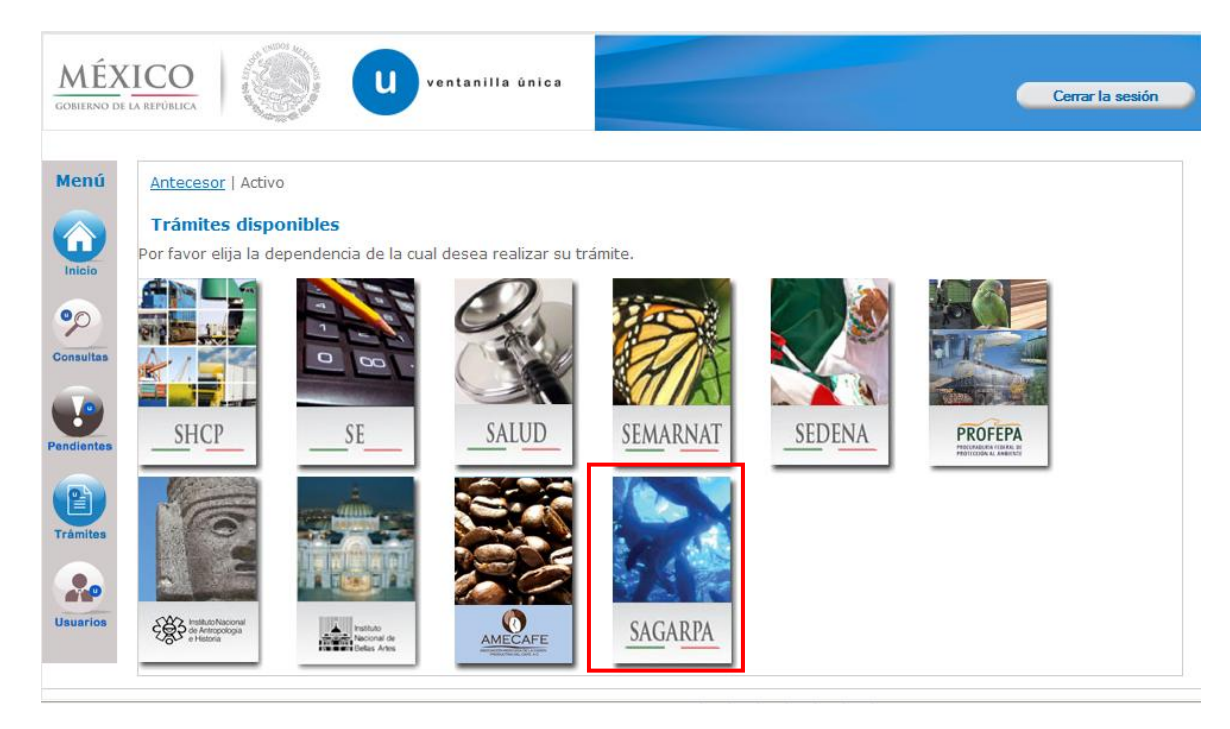

La pantalla desplegará la información que contiene los trámites disponibles de la **SAGARPA**, debiendo elegir el usuario la opción **Certificados y Solicitud de Requisitos**.

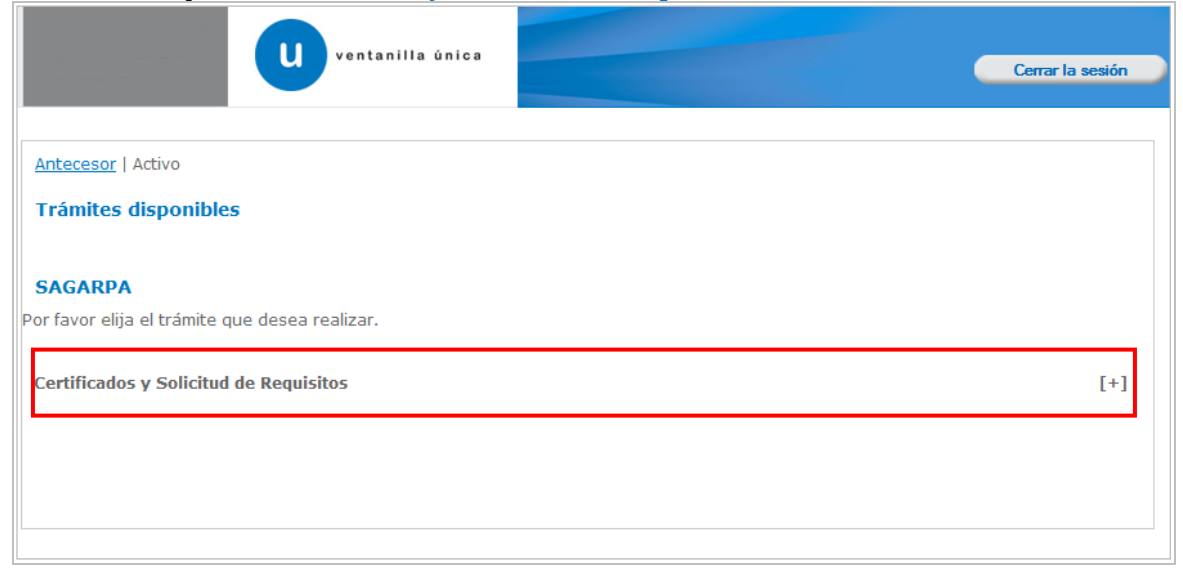

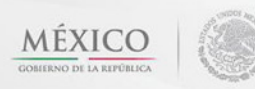

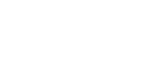

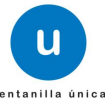

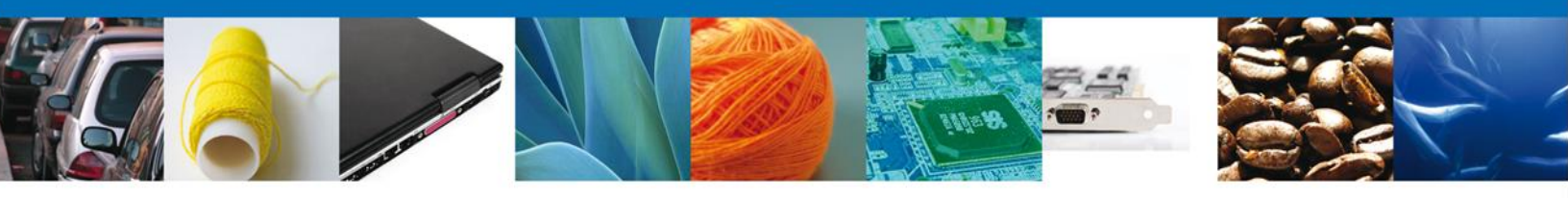

Una vez que se ha seleccionado la opción **Certificado para Importación. Solicitud para iniciar la Revisión Documental**, la pantalla desplegará la lista de trámites disponibles, en la cual se deberá seleccionar **Captura de Certificado de Sanidad Acuícola para Importación** la opción según corresponda.

| ventanilla única                                                                                                    | Cerrar la sesión |
|----------------------------------------------------------------------------------------------------|------------------|
| Apteoper Lactive                                                                                                    |                  |
|                                                                                                    |                  |
| Trainces disponibles                                                                                                    |                  |
| SAGARPA                                                                                                    |                  |
| Por favor elija el trámite que desea realizar.                                                                                                    |                  |
| Certificados y Solicitud de Requisitos                                                                                                    | [-]              |
| Solicitud de Requisitos para la Importación                                                                                                    | [+]              |
| Certificado para Importación. Solicitud para iniciar la revisión documental                                                                                                    | [-]              |
| Captura de Certificado Zoosanitario para Importación                                                                                                    |                  |
| Captura de Certificado Fitosanitario para Importación                                                                                                    |                  |
| Captura de Certificado de Sanidad Acuícola para Importación                                                                                                    |                  |
| Certificado de Exportación Sustituto                                                                                                    | [+]              |
| Certificado de Exportación                                                                                                    | [+]              |
| Certificado para Importación. Solicitud para la Programación de Inspección Física                                                                                                    | [+]              |
| Av. Hidalgo No. 77, Col. Guerrero, Deleg. Cuauhtémoc, C.P. 06300, México, D.F.<br>Atención Telefónica: 5481-1856 y 01 800 00 VUCEM (88236)<br>Ventanilla Digital Mexicana de Comercio Exterior · Derechos Reservados © 2011 · Políticas de Privacidad |                  |

Se desplegará la pantalla de **Captura de Certificado de Sanidad Acuícola para Importación** donde se deberá realizar:

- 4 Captura de la Solicitud
  - $\circ$  -Solicitante
  - –Datos de la solicitud
  - o –Datos para movilización nacional
  - −Terceros Relacionados
  - -Pago de derechos
- Requisitos Necesarios
- 4 Anexar Requisitos
- Firmar Solicitud

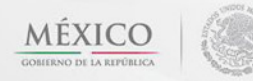

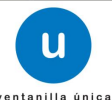

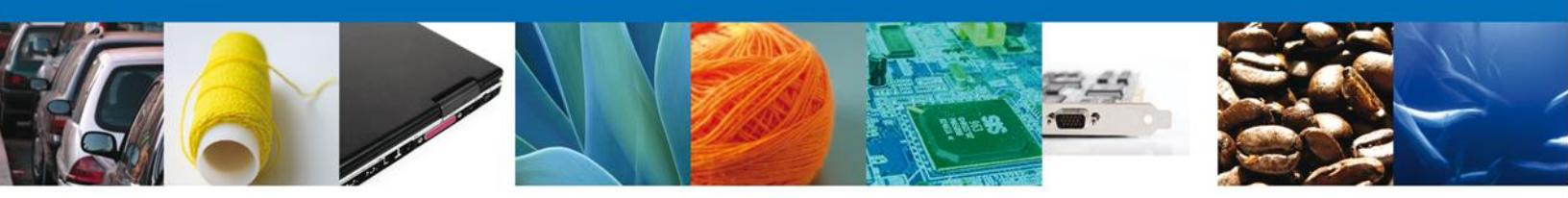

# Captura De La Solicitud

# Sección Solicitante

Al abrir la pestaña **Solicitante** se deben visualizar los **Datos Generales y Domicilio Fiscal** del Solicitante.

| u ve                                                                                           | ntanilla única                                                                     |                                               | Cerrar la sesión  |
|------------------------------------------------------------------------------------------------|------------------------------------------------------------------------------------|-----------------------------------------------|-------------------|
| ecesor   Activo<br>ptura del Certificado de Sanid                                              | lad Acuícola para Importación                                                      | 1                                             |                   |
| Capturar Solicitud                                                                             | sitos Necesarios 💿 Anexar Requi                                                    | sitos 🕢 Firmar Solicitu                       | d<br>Siguiente    |
| licitante Datos de la solicitud                                                                | Datos para movilización naciona                                                    | I Terceros Relacionados                       | Pago de derechos  |
| Datos generales del solicitant<br>Denominación o razón social<br>ARMOUR PHARMACEUTICA SA DE CV | e                                                                                  |                                               |                   |
| Actividad Economica Preponderan                                                                | te                                                                                 |                                               |                   |
| Pegistro Eederal de Contribuyente                                                              | r Co                                                                               | rroo electrónico                              |                   |
| APH0609268C2                                                                                   | ed                                                                                 | uardo.rivero@softtek.com                      |                   |
| Domicilio fiscal del solicitante<br>Calle                                                      | Númer                                                                              | o exterior Número interi                      | ior Código postal |
| RIO YAQUI                                                                                      | MZ 11                                                                              | LT 2                                          | 42080             |
| Colonia                                                                                        | País                                                                               |                                               |                   |
| ISSSTE                                                                                         | MÉXIC                                                                              | C                                             |                   |
| Entidad federativa                                                                             | Localio                                                                            | lad                                           |                   |
| HIDALGO                                                                                        | PACHU                                                                              | CA                                            |                   |
| Municipio o delegación                                                                         | Teléfo                                                                             | 10                                            |                   |
| PACHUCA DE SOTO                                                                                |                                                                                    |                                               |                   |
| Av. Hidalgo N<br>Ate                                                                           | o. 77, Col. Guerrero, Deleg. Cuauhtémor<br>nción Telefónica: 5481-1856 y 01 800 00 | ; C.P. 06300, México, D.F.<br>) VUCEM (88236) |                   |

Como se puede apreciar en la parte superior aparece iluminado en verde los pasos que se siguen para el registro.

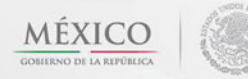

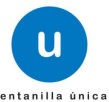

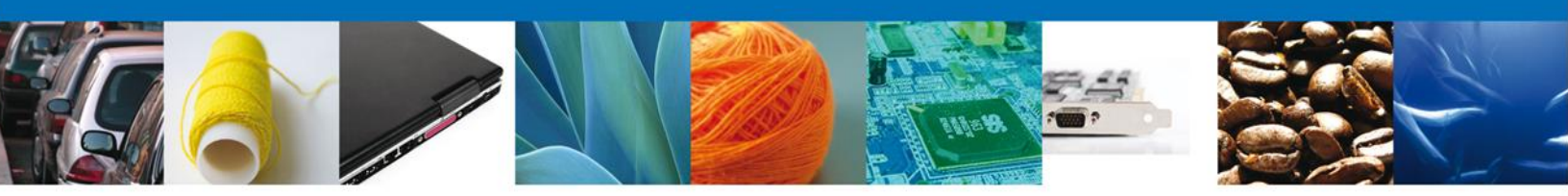

## Sección Datos De La Solicitud

En la primera sección se solicitará los **Datos del Trámite** (Aduana de ingreso, Oficina de Inspección de Sanidad Agropecuaria, Punto de Inspección, Número de Guía [únicamente para mercancías que arriban vía aérea] y Tipo de Régimen)

En la segunda sección Datos de la Mercancía e deberán ingresar los datos de la mercancía para **continuar** con la solicitud. Los datos marcados con asterisco son obligatorios.

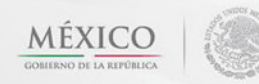

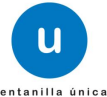

| <complex-block><complex-block></complex-block></complex-block>                                                                                                    |                                                                 | Intanilla única                                                               |                                                           |                                        | Cerrar la sesión              |
|----------------------------------------------------------------------------------------------------|-----------------------------------------------------------------|-------------------------------------------------------------------------------|-----------------------------------------------------------|----------------------------------------|-------------------------------|
| <form><complex-block><complex-block><complex-block><complex-block><complex-block><complex-block></complex-block></complex-block></complex-block></complex-block></complex-block></complex-block></form>                                                                                                    | Antecesor   Activo<br>Captura del Certificado de Sanid          | ad Acuícola para Impor                                                        | tación                                                    |                                        |                               |
| Solicitante Detos de la solicitad Datos para movilización nacional Terceros Relacionados Papo de derechos     Solicitante • Aduana de ingreso • Oficina de Inspección de Sanidad Agropecuaria   Seleccione un valor •     Punto de Inspección   Seleccione un valor     Seleccione un valor     • Tipo de régimen   Seleccione un valor     Seleccione un valor     • Tipo de régimen     Seleccione un valor     • No. partida & Tipo de requisito     No. partida & Tipo de requisito     Nimero de certificado   internacional <b>Mediciarie: Eliminaria: Mutable: Trace: Mutable: Trace: Mutable: Trace: Mediciar: Eliminaria: Mutable: Trace: Mutable: Trace: Mutable: Trace: Mutable: Trace: Mutable: Trace: Mutable: Trace: Mutable: Trace:</b>                                                                                                    | Capturar Solicitud     O     Requ Nect                          | isitos 🕥 Ane:<br>Isarios                                                      | xar Requisitos 🥑                                          | Firmar Solicitud                       | Siguiente                     |
| Datos del trámite       • Oficina de Inspección de Sanidad Agropecuaria         Seleccione un valor       Seleccione un valor         Seleccione un valor       Image: Comparison of the second of the second of the                                                                                                    | Solicitante Datos de la solicitud                               | Datos para movilización n                                                     | acional Terceros Rela                                     | cionados Pago de dere                  | echos                         |
| Punto de Inspección     Seleccione un valor     Número de Guía     Seleccione un valor     Seleccione un valor     Seleccione un valor     No. partida (). Tipo de requisito     No. partida (). Tipo de requisito     Requisito     No. partida (). Tipo de requisito     Requisito     No. partida (). Tipo de requisito     No. partida (). Tipo de requisito     No. partida | Datos del trámite<br>* Aduana de ingreso<br>Seleccione un valor |                                                                               | <ul> <li>Oficina d</li> <li>Seleccione u</li> </ul>       | e Inspección de Sanidad                | Agropecuaria                  |
| Seleccione un valor Número de Guía  Tipo de régimen Seleccione un valor  Mercancias No. partida  Tipo de requisito Requisito Número de certificado Fracción aran  Mercancias  No. partida  Tipo de requisito Requisito Sin registros que mostrar  Agregar Modificar Eliminar  Av. Hosigo No. 77, Col. Guerren, Deleg. Cauntémic, C.P. 06300, México, D.F.  Acuelon No. 77, Col. Guerren, Deleg. Cauntémico, C.P. 06300, México, D.F. Acuelon No. 77, Col. Guerren, Deleg. Cauntémico, C.P. 06300, México, D.F.                                                                                                    | * Punto de Inspección                                           |                                                                               |                                                           |                                        |                               |
| Número de Guía  Tipo de régimen  Seleccione un valor  Mercancías  No. partida & Tipo de requisito Requisito Número de certificado Pracción aran internacional  Pracción aran  No. partida & Tipo de requisito Requisito Selección aran  Agregar Modificar Eliminar  A. Hasigo No. 77, Col. Guerreno, Deleg. Cauntémoc, C.P. 06300, México, D.F.  Asención Telefónica: 5481-1858 y 01 800 00 VUCME (8236)                                                                                                    | Seleccione un valor                                             |                                                                               |                                                           |                                        |                               |
| •Tipo de régimen   Seleccione un valor     Mercancías     No. partida ()     Tipo de requisito     Requisito     Número de certificado   Fracción aran     Internacional     Fracción aran     Internacional     Fracción aran     Internacional     Fracción aran     Internacional     Fracción aran     Internacional     Fracción aran     Internacional     Fracción aran     Internacional     Fracción aran     Internacional     Fracción aran     Internacional     Fracción aran     Internacional     Fracción aran     Internacional     Internacional <td>Número de Guía</td> <td></td> <td></td> <td></td> <td></td>                                                                                                    | Número de Guía                                                  |                                                                               |                                                           |                                        |                               |
| Av. Hdaipa No. 77, Col. Guerrero, Deleg. Casuttémoc, C. P. 05300, México, D. F. Acecida Telefonce: 5491-1355 y 01 500 00 VUCEM (5235)                                                                                                    |                                                                 |                                                                               |                                                           |                                        |                               |
| Seliccione un valor         Mercancías         No. partida ()         Tipo de requisito         Requisito         No. partida ()         Tipo de requisito         Requisito         No. partida ()         Tipo de requisito         Requisito         No. partida ()         Tipo de requisito         Requisito         No. partida ()         Tipo de requisito         Requisito         No. partida ()         Tipo de requisito         Requisito         No. partida ()         Tipo de requisito         Requisito         No. partida ()         Tipo de requisito         Requisito         Requisito         Requisito ()         Requisito ()         Requisi                                                                                                    | *Tipo de regimen                                                |                                                                               |                                                           |                                        |                               |
| Mercancías<br>No. partida (). Tipo de requisito Requisito Número de certificado<br>internacional Fracción aran<br>IN VII Página () de NaN INF INT Sin registros que mostrar<br>Agregar Modificar Eliminar<br>Agregar Modificar Eliminar                                                                                                    | Seleccione un valor                                             |                                                                               |                                                           |                                        |                               |
| No. partida ().<br>No. partida ().<br>Tipo de requisito<br>Requisito<br>Requisito<br>Número de certificado<br>internacional<br>Fracción aran<br>()<br>Fracción aran<br>()<br>Fracción aran<br>()<br>Fracción aran<br>()<br>Fracción aran<br>()<br>Fracción aran<br>()<br>Fracción aran<br>()<br>Fracción aran<br>()<br>()<br>()<br>()<br>()<br>()<br>()<br>()<br>()<br>()                                                                                                    | Mercancías                                                      |                                                                               |                                                           |                                        | 0                             |
| III       III         IV       VI         Pégina       C         Agrégar       Modificer         Eliminar    Av. Hidelgo No. 77, Col. Guerrero, Deleg. Cuauhtémoc, C.P. 06300, México, D.F. Atención Telefónica: 5481-1856 y 01 800 00 VUCEM (88236)                                                                                                    | 📄 No. partida 🍖                                                 | Tipo de requisito                                                             | Requisito                                                 | Número de certificado<br>internacional | Fracción aran                 |
| III       Página 0       de NaN INF INI       Sin registros que mostrar         Agregar       Modificar       Eliminar                                                                                                    |                                                                 |                                                                               |                                                           |                                        |                               |
| Av. Hidelgo No. 77, Col. Guerrero, Deleg. Cusultémoc, C. P. 06300, México, D. F.<br>Atención Telefonce: 5481-1856 y 01 800 00 VUCEM (88236)                                                                                                    | <                                                               |                                                                               |                                                           |                                        | Þ                             |
| Av. Hidalgo No. 77, Col. Guerrero, Deleg. Cusuhtémoc, C.P. 06300, México, D.F.<br>Atención Telefónica: 5481-1856 y 01 800 00 VUCEM (88236)                                                                                                    |                                                                 | 141 441 Página C                                                              | de NaN PP PI                                              | Sin regi<br>pår Modificar              | stros que mostrar<br>Eliminar |
| Av. Hidaigo No. 77, Col. Guerrero, Deleg. Cuauhtémoc, C.P. 06300, México, D.F.<br>Atención Telefónica: 5481-1856 y 01 800 00 VUCEM (88236)                                                                                                    |                                                                 |                                                                               |                                                           |                                        |                               |
|                                                                                                    | Av. H                                                           | ialgo No. 77, Col. Guerrero, Deleg. Cua<br>Atención Telefónica: 5481-1856 y ( | uhtémoc, C.P. 06300, México, I<br>11 800 00 VUCEM (88236) | ).F.                                   |                               |

Al dar clic en el botón **"Agregar**", aparecerá la siguiente pantalla donde se deben llenar todos los campos y se agregara un **detalle** (dar clic en **"Agregar detalle**") si así se desea; si la mercancía se compone de varios nombres científicos, la sección Detalle se llenará cuantas veces sea necesaria dando clic en **"Agregar detalle**" cada vez, al finalizar se da clic en el botón **"Agregar**", para que se carguen al sistema los datos de la mercancía.

Av. Hidalgo No. 77 Col. Guerrero, Del. Cuauhtémoc, C.P. 06300, México D.F. Atención telefónica 54 81 18 56 y 01 800 00 VUCEM (88236)

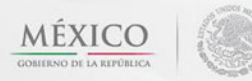

1.00

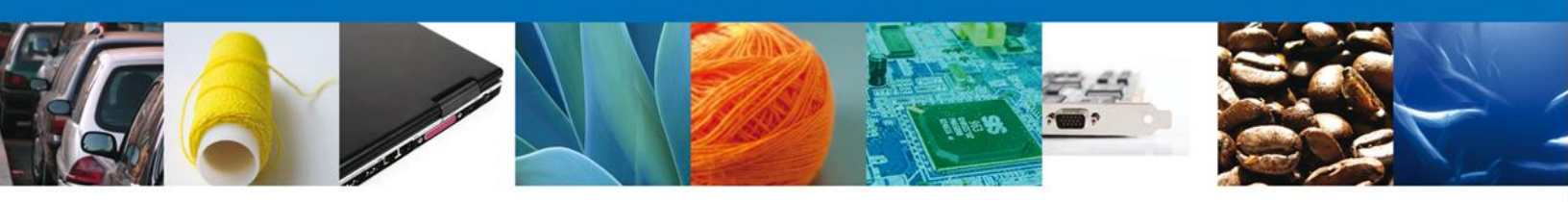

| * Tipo de requisito    | * Requisito                           | * Número de certificado<br>internacional | 1                                                                    |
|------------------------|---------------------------------------|------------------------------------------|----------------------------------------------------------------------|
| Seleccione un valor    |                                       |                                          | - ?                                                                  |
| * Fracción Arancelaria |                                       | * Descripción de la frac                 | ción                                                                 |
| Seleccione un valor    | ]                                     |                                          | <b>?</b>                                                             |
| * Descripción          | _                                     |                                          |                                                                      |
|                        |                                       | ×                                        |                                                                      |
| Cantidad UMT           | * Unidad de medida de<br>tarifa (UMT) | * Cantidad                               | <ul> <li>* Unidad de medida de<br/>comercialización (UMC)</li> </ul> |
|                        |                                       |                                          | Seleccione un valor                                                  |
| * Uso                  | * Número de Lote                      | Fase de desarrollo                       | * Especie                                                            |
| Seleccione un valor    |                                       |                                          |                                                                      |
| País de Origen         |                                       | * País de Procedencia                    |                                                                      |
| Seleccione un valor    |                                       | Seleccione un valor                      |                                                                      |
| Detalle                |                                       |                                          |                                                                      |
| Nombre científico      | _                                     |                                          |                                                                      |
|                        |                                       |                                          |                                                                      |
|                        |                                       | Agregar detalle                          | Eliminar detalle                                                     |
| Deta                   | lle                                   | 0                                        |                                                                      |
|                        | Nombre científico                     | ÷                                        |                                                                      |
|                        |                                       |                                          |                                                                      |
|                        |                                       |                                          |                                                                      |
|                        |                                       |                                          |                                                                      |
|                        | un en Désign 1 de 0 au                | Ein r                                    |                                                                      |
|                        |                                       | SIIII                                    |                                                                      |
|                        |                                       |                                          |                                                                      |
|                        |                                       |                                          |                                                                      |

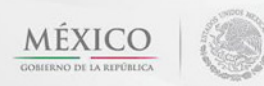

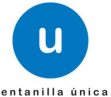

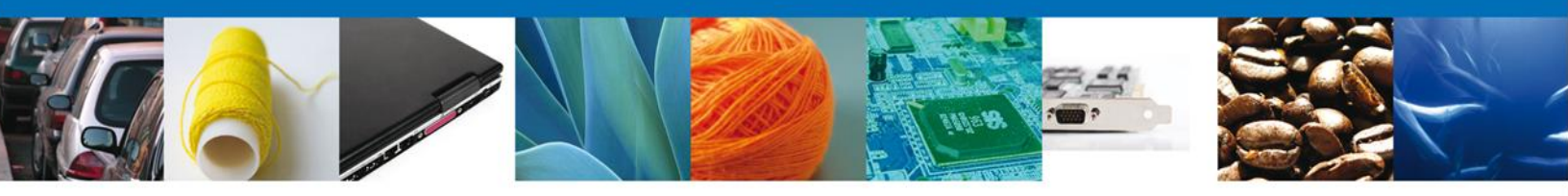

Si desea agregar otra mercancía al trámite, el usuario deberá de repetir el proceso desde la pantalla inicial de la sección **Datos de la Solicitud** y en el apartado de **Tipo de mercancía** deberá elegir "A**gregar mercancía**" y deberá de capturar los datos requeridos por el sistema señalado en la sección anterior.

| Mercancías |               |                                   |            |                                        | 0                 |
|------------|---------------|-----------------------------------|------------|----------------------------------------|-------------------|
|            | No. partida 🔶 | Tipo de requisito                 | Requisito  | Número de certificado<br>internacional | Fracción aran     |
| 1 🗹 +      | 1             | Número de Oficio Caso<br>Especial | 312312     | 3123123                                | 0303630           |
|            |               |                                   |            |                                        |                   |
|            |               |                                   |            |                                        |                   |
|            |               |                                   |            |                                        |                   |
| 4          | 111           |                                   |            |                                        |                   |
|            |               | 🛛 🛹 Página                        | 1 de 1 🕨 🕬 | Mos                                    | trando 1 - 1 de 1 |
|            |               |                                   | Agreg      | ar Modificar                           | Eliminar          |

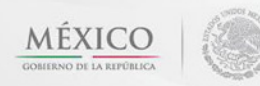

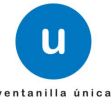

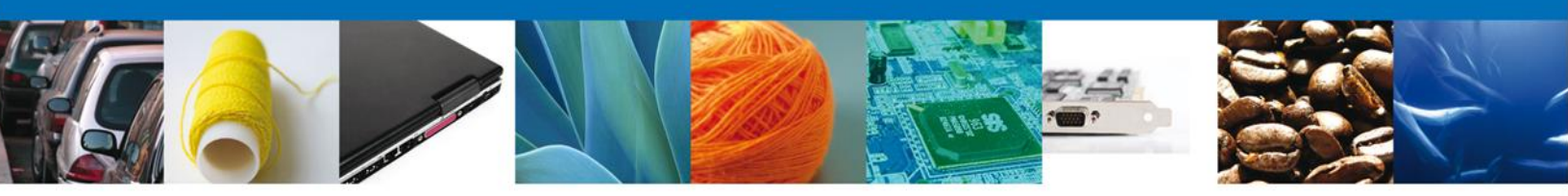

#### Sección Datos Para Movilización Nacional

En esta sección se solicitará el **Destino** (Coordenadas geográficas) **y Medio de Transporte** (Medio de transporte [es el que se utilizará para movilizar la mercancía desde el punto de ingreso hasta el destino final de la mercancía], Punto de verificación federal [será el primer punto de verificación de la ruta carretera que seguirá el transporte en caso de que cruce algún punto, ver mapa], Identificación del transporte y Nombre de la empresa transportista).

| ventanilla única                                                                                                    | Cerrar la sesión                                                          |
|----------------------------------------------------------------------------------------------------|---------------------------------------------------------------------------|
| Antecesor   Activo                                                                                                    |                                                                           |
| Captura del Certificado de Sanidad Acuícola para Importación                                                                                                    |                                                                           |
| 1 Capturar Solicitud 🕖 Requisitos Necesarios 🗿 Anexar Requisitos                                                                                                    | 4 Firmar Solicitud                                                        |
|                                                                                                    | Siguiente                                                                 |
| Solicitante Datos de la solicitud Datos para movilización nacional                                                                                                    | Terceros Relacionados Pago de derechos                                    |
| Medio de Transporte                                                                                                    |                                                                           |
| *Medio de transporte                                                                                                    | Identificación del trasporte                                              |
| Seleccione un valor                                                                                                    |                                                                           |
| Punto de Verificación Federal                                                                                                    |                                                                           |
| Seleccione un valor                                                                                                    |                                                                           |
| *Nombre de la empresa transportista                                                                                                    |                                                                           |
|                                                                                                    |                                                                           |
|                                                                                                    |                                                                           |
|                                                                                                    |                                                                           |
| Av. Hidalgo No. 77, Col. Guerrero, Deleg. Cuauhtémoc, C.P.<br>Atención Telefónica: 5481-1856 y 01 800 00 VUC<br>Ventanilla Digital Mexicana de Comercio Exterior · Derechos Reservado: | . 06300, México, D.F.<br>EM (88236)<br>s © 2011 · Políticas de Privacidad |

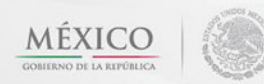

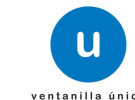

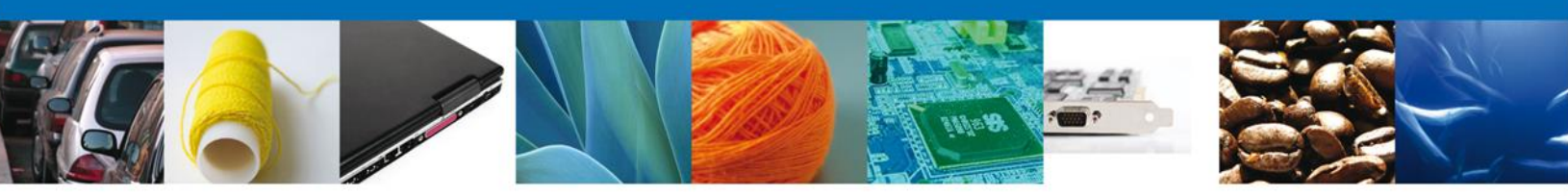

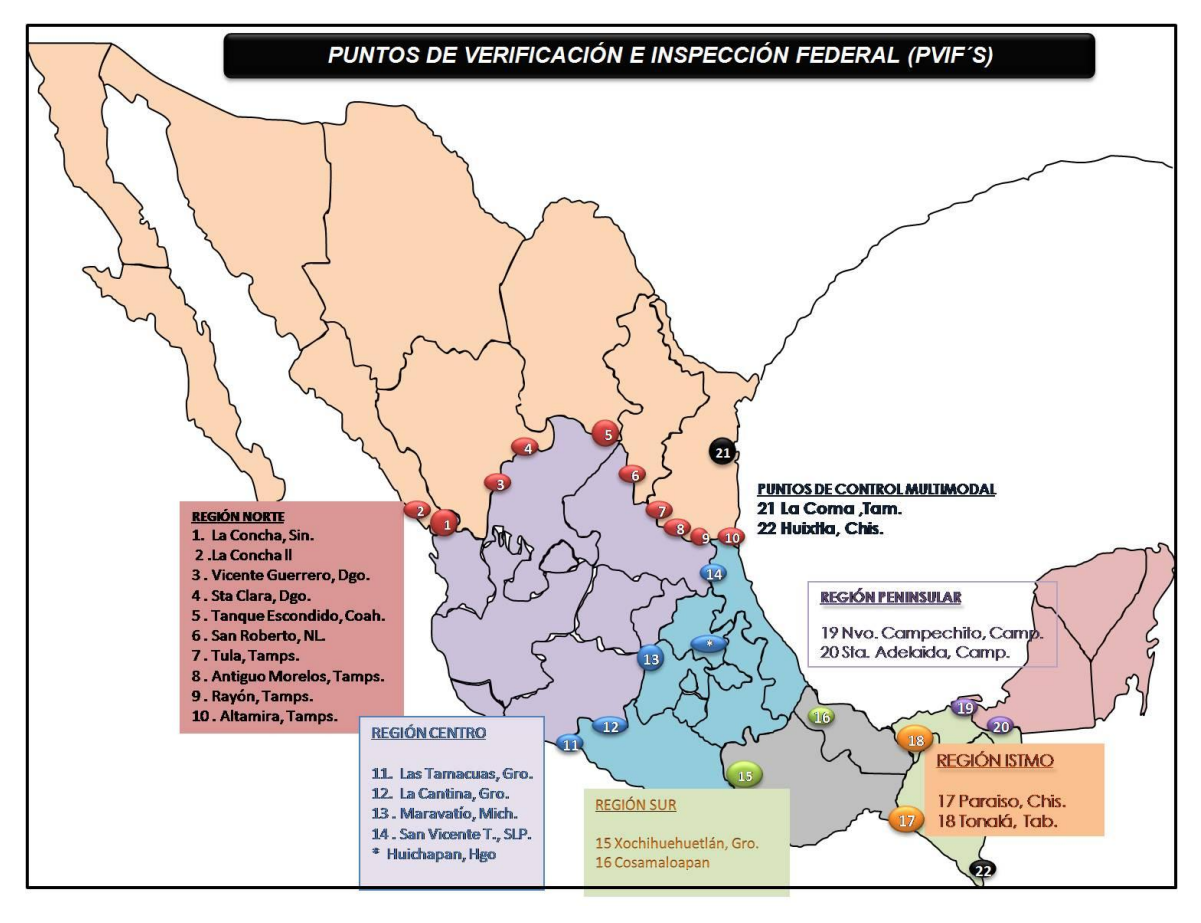

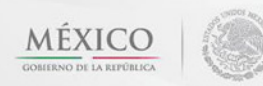

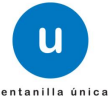

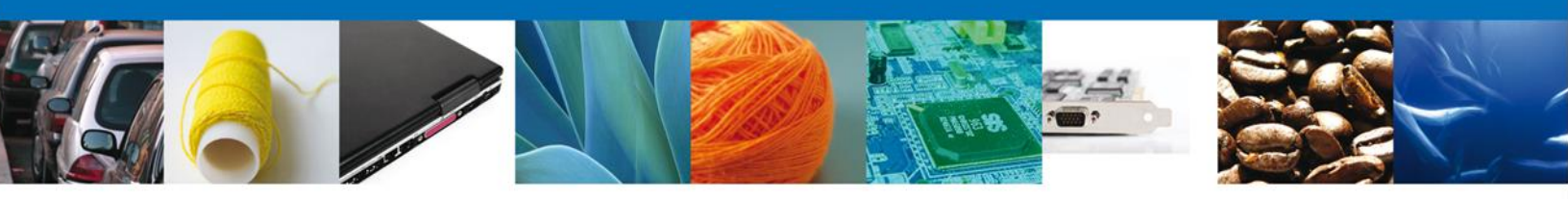

# Sección Terceros Relacionados

En esta sección se solicitará los datos del Exportador y Destinatario (Destino final).

|                 |                            | u ve                                    | ntanilla única                                                         |                                                                       |                                                                         |                     | Cerrar la sesión |
|-----------------|----------------------------|-----------------------------------------|------------------------------------------------------------------------|-----------------------------------------------------------------------|-------------------------------------------------------------------------|---------------------|------------------|
| Antecesor   Act | tivo<br><b>Certificado</b> | de Sanid                                | ad Acuícola pa                                                         | ra Importación                                                        |                                                                         |                     |                  |
| 1 Capturar      | Solicitud                  | 2 Requis                                | itos Necesarios                                                        | 3 Anexar Requisit                                                     | os 🥑 Firmar                                                             | Solicitud           | Siguiente        |
| Solicitante     | Datos de la                | solicitud                               | Datos para mov                                                         | ilización nacional                                                    | Terceros Relacio                                                        | nados Pago de dere  | chos             |
| * Exporta       | ador                       |                                         |                                                                        |                                                                       |                                                                         |                     |                  |
|                 | Nombre/Ra<br>social        | zón                                     | Teléfono                                                               | Correo electrór                                                       | nico Domie                                                              | cilio País          |                  |
|                 |                            |                                         |                                                                        |                                                                       |                                                                         | Agrega              |                  |
| * Destina       | tario (Desti<br>ubre/Razón | no final)                               | ( C-                                                                   |                                                                       | 6-II-                                                                   |                     |                  |
|                 | social                     | Tele                                    |                                                                        | Heo electronico                                                       | Cane                                                                    | Numero exterio      |                  |
| •               |                            | III                                     |                                                                        |                                                                       |                                                                         | Agrega              |                  |
|                 | Ar<br>Ventanilla Dig       | v. Hidalgo No<br>Ater<br>jital Mexicani | o. 77, Col. Guerrero,<br>ición Telefónica: 548<br>a de Comercio Exteri | Deleg. Cuauhtémoc, (<br>1-1856 y 01 800 00 V<br>or · Derechos Reserva | C.P. 06300, México, D.<br>UCEM (88236)<br>dos © 2011 · <b>Políticas</b> | F.<br>de Privacidad |                  |

En cada caso se le dará clic en el botón **"Agregar**" y aparecerá una pantalla como la siguiente para ambos casos:

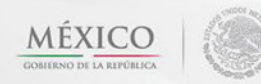

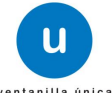

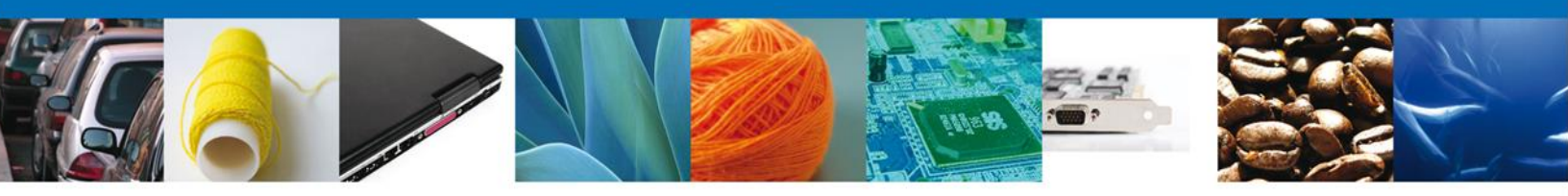

En esta pantalla usted podrá seleccionar el tipo de persona **(Física o Moral)** y llenará los datos personales dependiendo del caso, después dará clic en el botón **"Guardar**" para agregar sus datos. En el caso del destinatario, debe capturarse el domicilio que será el destino final de la mercancía (no el domicilio fiscal del destinatario).

| regar Exportador              |                                                    |
|-------------------------------|----------------------------------------------------|
| Datos generales               |                                                    |
| Denominación/Razón social :   |                                                    |
| • Calle:                      | Número/Letra ext. :  Número/Letra int. :           |
| País:     Seleccione un valor | • Estado/Localidad :                               |
| Teléfono :                    | Código postal o equivalente : Correo electrónico : |

| Datos generales               |                               |
|-------------------------------|-------------------------------|
|                               | • Tipo persona :              |
|                               | C Fisica C Horal              |
| Datos personales              |                               |
| * Nombre :                    | • Apellido paterno :          |
| ]                             |                               |
|                               | Apellido materno :            |
|                               |                               |
| * Denominación/Razón social : |                               |
|                               |                               |
| * Calle:                      | • Número/Letra ext. :         |
|                               |                               |
|                               | Número/Letra Int. :           |
|                               |                               |
| + Pais:                       | • Estado/Localidad :          |
| Seleccione un vafor           |                               |
| * Localidad:                  | Código postal o equivalente : |
|                               |                               |
| Teléfono :                    | Correo electrónico :          |
|                               |                               |
|                               |                               |

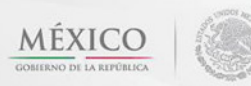

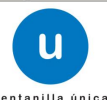

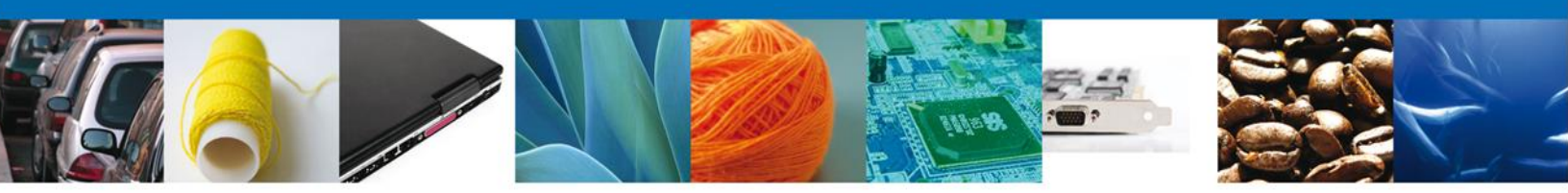

Una vez capturados los datos de los terceros relacionados, pueden realizarse modificaciones seleccionando el exportador o el destinatario, de acuerdo a lo que se requiere modificar, con lo cual se activará el botón "Modificar". Una vez activado se debe dar clic en el botón "Modificar", para que se abra nuevamente la pantalla de captura y puedan realizarse las correcciones correspondientes.

#### Sección Pago De Derechos

En esta sección se capturarán el **Pago de Derechos** (el banco al cual se realizara el pago, la llave de pago y la fecha de pago).

Si usted especifica que su trámite **Si** esta **"Exento de pago"** se habilitará la Justificación y se habilitará un catálogo donde usted elegirá el motivo por el que está exento de pago el trámite y se deshabilitarán las casillas anteriores mencionadas.

|                                                                                 | u ve                                                | ntanilla única                                                                      |                                                              |                                                                            | Cerrar la sesión     |
|---------------------------------------------------------------------------------|-----------------------------------------------------|-------------------------------------------------------------------------------------|--------------------------------------------------------------|----------------------------------------------------------------------------|----------------------|
| Antecesor   Ac<br>Captura del<br>Capturar                                       | tivo<br>Certificado de Sanid<br>Solicitud           | ad Acuícola para 3                                                                  | <b>Importación</b><br>Anexar Requisit                        | os 🥑 Firmar Solicitud                                                      | d<br>Siguiente       |
| Solicitante                                                                     | Datos de la solicitud                               | Datos para moviliza                                                                 | ación nacional                                               | Terceros Relacionados                                                      | Pago de derechos     |
| Pago de<br>* Clave d<br>45400224<br>* Banco<br>Seleccion<br>* Importe<br>1835.0 | e referencia<br>5<br>* L<br>e un valor<br>e de pago | lave de referencia                                                                  | * Cadena<br>00018400<br>* Fecha d                            | de la dependencia<br>10CAIM<br>le pago                                     | orrar datos del pago |
|                                                                                 | Av. Hidalgo N<br>Ater<br>Ventanilla Digital Mexican | o. 77, Col. Guerrero, Dele<br>ición Telefónica: 5481-18<br>a de Comercio Exterior · | eg. Cuauhtémoc, C<br>856 y 01 800 00 VI<br>Derechos Reservad | .P. 06300, México, D.F.<br>JCEM (88236)<br>Jos © 2011 · Políticas de Priva | cidad                |

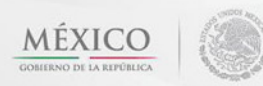

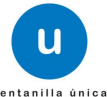

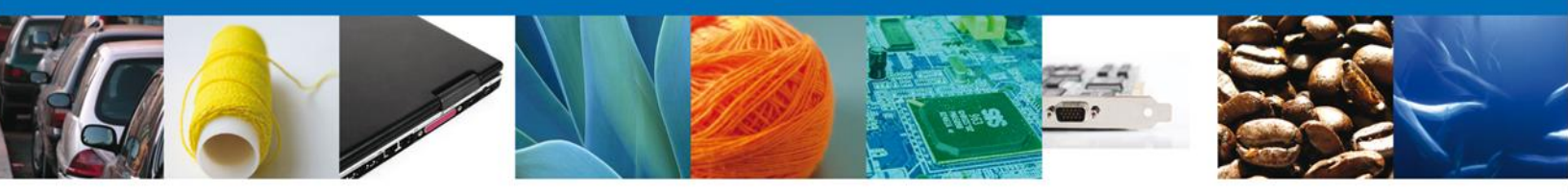

Si seleccionamos el botón **"Siguiente**", el sistema indicará que la solicitud ha sido guardada parcialmente. La **sección Requisitos Necesarios** quedara habilitada.

| ventanilla única                                                                                                    | Cerrar la sesión                                                                                                    |
|----------------------------------------------------------------------------------------------------|----------------------------------------------------------------------------------------------------|
|                                                                                                    |                                                                                                    |
| Antecesor   Activo                                                                                                    |                                                                                                    |
| Cargar archivos                                                                                                    |                                                                                                    |
| La Solicitud ha quedado registrada con el número tempora<br>de identificar su Solicitud. Un folio oficial le será a<br>Capturar Solicitud 2 Requisitos Necesarios Anecesarios | A 426033. Éste no tiene validez legal y sirve solamente para efectos<br>asignado a la Solicitud al momento en que ésta sea firmada.<br>kar Requisitos<br>Firmar Solicitud<br>Anterior<br>Siguiente |
| Requisitos Opcionales                                                                                                    |                                                                                                    |
| Tipo de Documento                                                                                                    | Si usted necesita anexar más de un documento del mismo tipo<br>seleccionelo de la lista y presione "Agregar nuevo"                                                                                 |
|                                                                                                    |                                                                                                    |
|                                                                                                    | Tipo de Documento:                                                                                                    |
| < ۲                                                                                                    |                                                                                                    |
| Eliminar                                                                                                    | Agregar nuevo                                                                                                    |
| Av. Hidalgo No. 77, Col. Guerrero, Deleg. Co<br>Atención Telefónica: 5481-1856 y<br>Ventanilla Digital Mexicana de Comercio Exterior · Derec                                  | uauhtémoc, C.P. 06300, México, D.F.<br>01 800 00 VUCEM (88236)<br>:hos Reservados © 2011 · <b>Políticas de Privacidad</b>                                                                          |

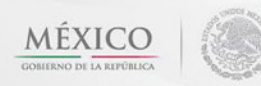

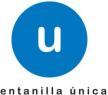

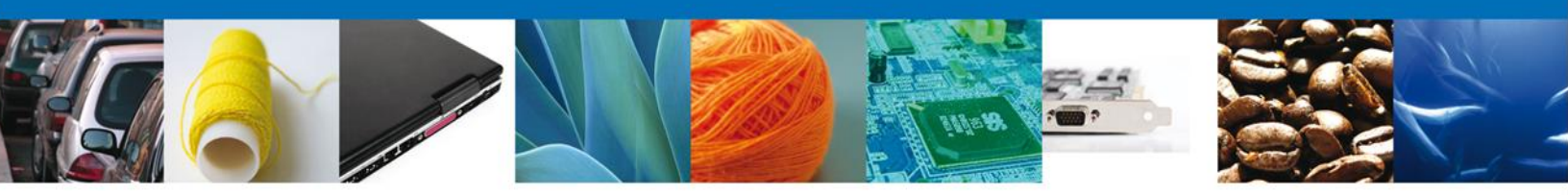

#### **Requisitos Necesarios**

En esta sección se muestra los **requisitos opcionales**, podemos seleccionar y/o eliminarlos de igual forma permite añadir más **documentos requeridos**. Del lado derecho podemos requerir un **nuevo documento** indicando el tipo y dando clic en el botón **"Agregar nuevo"**. Los documentos agregados se muestran del lado izquierdo. Para eliminar un documento agregado, primero se selecciona dando un clic sobre el mismo, después damos clic en **"Eliminar"**.

Al finalizar damos clic en el botón "Siguiente" para continuar con la solicitud.

| U ventanilla única                                                                                                    | Cerrar la sesión                                                                                                    |
|----------------------------------------------------------------------------------------------------|----------------------------------------------------------------------------------------------------|
|                                                                                                    |                                                                                                    |
| Antecesor   Activo                                                                                                    |                                                                                                    |
| Cargar archivos                                                                                                    |                                                                                                    |
| La Solicitud ha quedado registrada con el número temporal<br>de identificar su Solicitud. Un folio oficial le será a:                            | 426033. Éste no tiene validez legal y sirve solamente para efectos<br>signado a la Solicitud al momento en que ésta sea firmada. |
| Capturar Solicitud 2 Requisitos Necesarios 3 Anex                                                                                                | ar Requisitos 🖉 Firmar Solicitud Anterior Siguiente                                                                              |
| Requisitos Opcionales                                                                                                    |                                                                                                    |
| Tipo de Documento                                                                                                    |                                                                                                    |
| 1 Pago de derechos.                                                                                                    | si usted necesita anexar mas de un documento del mismo tipo<br>seleccionelo de la lista y presione "Agregar nuevo"               |
|                                                                                                    | Tipo de Documento:                                                                                                    |
|                                                                                                    | Pago de derechos.                                                                                                    |
| III     Biminar                                                                                                    | Agregar nuevo                                                                                                    |
| Av. Hidalgo No. 77, Col. Guerrero, Deleg. Cu:<br>Atención Telefónica: 5481-1856 y (<br>Ventanilla Digital Mexicana de Comercio Exterior · Derech | auhtémoc, C.P. 06300, México, D.F.<br>11 800 00 VUCEM (88236)<br>10s Reservados © 2011 · Políticas de Privacidad                 |

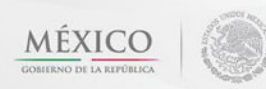

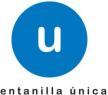

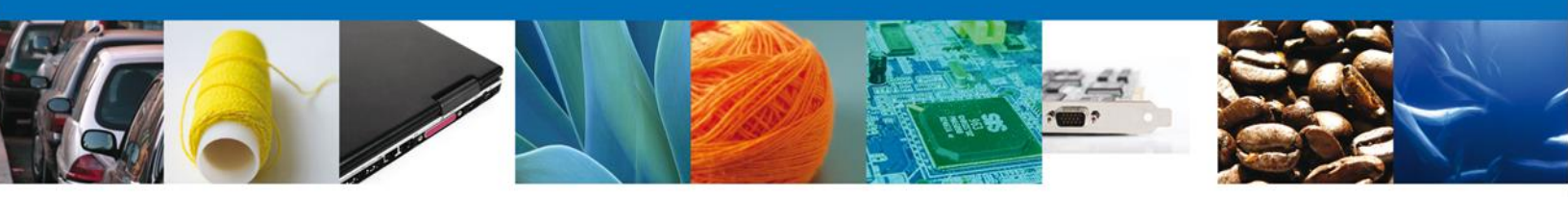

# **Anexar Requisitos**

En esta sección se mostrará una lista de los documentos a anexar por cada requisito.

|                    | U ventanilla única                                                                                     |                                                                                  |                                                                                 | Cerrar la sesión  |
|--------------------|----------------------------------------------------------------------------------------------------|----------------------------------------------------------------------------------|---------------------------------------------------------------------------------|-------------------|
| Antecesor   Activo |                                                                                                    |                                                                                  |                                                                                 |                   |
| Capturar Solicitud | Requisitos Necesarios                                                                                  | <b>3</b> Anexar Requisitos                                                       | Guardar Anterior                                                                | Siguiente         |
|                    | Tipo de Documentos                                                                                     |                                                                                  | Documento                                                                       | Ver<br>documento  |
| Pago de derechos.  |                                                                                                    | A                                                                                | djuntar nuevo documento                                                         | Anexar documentos |
|                    |                                                                                                    |                                                                                  |                                                                                 |                   |
| Ventanilla         | Av. Hidalgo No. 77, Col. Guerrero,<br>Atención Telefónica: 548<br>a Digital Mexicana de Comercio Exter | Deleg. Cuauhtémoc, C.P.<br>81-1856 y 01 800 00 VUCE<br>ior · Derechos Reservados | 06300, México, D.F.<br>M (88236)<br>© 2011 <sup>.</sup> Políticas de Privacidad |                   |

Al seleccionar la opción "Anexar documentos" se mostrará la ventana para realizar esta acción.

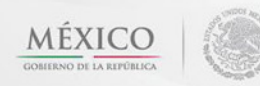

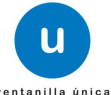

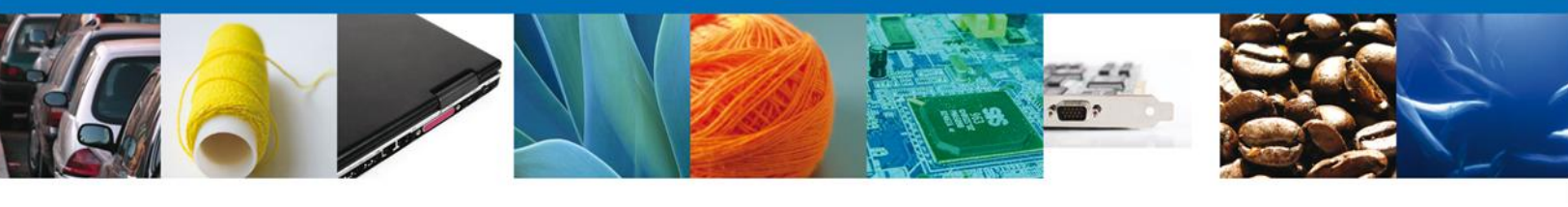

|         | ventanilla unica                                                                                                    |   | Cerrar la sesión |
|---------|----------------------------------------------------------------------------------------------------|---|------------------|
|         |                                                                                                    |   |                  |
|         |                                                                                                    |   |                  |
| Anteces | Anexar nuevo documento                                                                                                    | × |                  |
| Cargar  | Para poder anexar su documento, deberá cumplir las siguientes características:                                                                                                    |   |                  |
| Caj     | <ul> <li>Debe ser formato PDF que no contenga formularios, objetos OLE incrustrados, código java script, etc.</li> <li>El tamaño máximo permitido del conjunto de archivos a anexar es 50 MB.</li> <li>No debe contener páginas en blanco.</li> <li>Las imágenes contenidas deben estar en escala de grises.</li> <li>La resolución debe ser de 300 dpi.</li> </ul> |   | Siguiente        |
| Pago de | Pago de derechos.: Browse<br>El que tarde en adjuntar el documento dependerá del tamaño de su archivo y de su velocidad de conexión.                                                                                                    |   | documento        |
|         | Anexar Cerrar                                                                                                    |   |                  |
|         | Av. Hidalgo No. 77, Col. Guerrero, Deleg. Cuauhtémoc, C.P. 06300, México, D.F.<br>Atención Telefónica: 5481-1856 y 01 800 00 VUCEM (88236)<br>Ventanilla Digital Mexicana de Comercio Exterior · Derechos Reservados © 2011 · Políticas de Privacidad                                                                                                    |   |                  |

Una vez seleccionado el documento a anexar, se selecciona el botón "Anexar".

|       | u ventanilla única                                                                                                    |   | Cerrar la sesión                                |
|-------|----------------------------------------------------------------------------------------------------|---|-------------------------------------------------|
| argar | Anexar nuevo documento         Para poder anexar su documento, deberá cumplir las siguientes características:         • Debe ser formato PDF que no contenga formularios, objetos OLE incrustrados, código java script, etc.         • El tamaño máximo permitido del conjunto de archivos a anexar es 50 MB.         • No debe contener páginas en blanco.         • Las imágenes contenidas deben estar en escala de grises.         • La resolución debe ser de 300 dpi.         Pago de derechos.: C:\Users\nancy.fierro\ Browse         El que tarde en adjuntar el documento dependerá del tamaño de su archivo y de su velocidad de conexión. | × | Siguiente<br>Ver<br>documento<br>xar documentos |
|       | Anexar Cerrar<br>Av. Hidalgo No. 77, Col. Guerrero, Deleg. Cuauhtémoc, C.P. 06300, México, D.F.<br>Atención Telefónica: 5481-1856 y 01 800 00 VUCEM (88236)<br>Ventanilla Digital Mexicana de Comercio Exterior · Derechos Reservados © 2011 · Políticas de Privacidad                                                                                                    |   |                                                 |

El sistema muestra los documentos recién anexados con estatus OK.

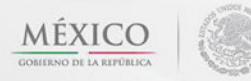

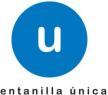

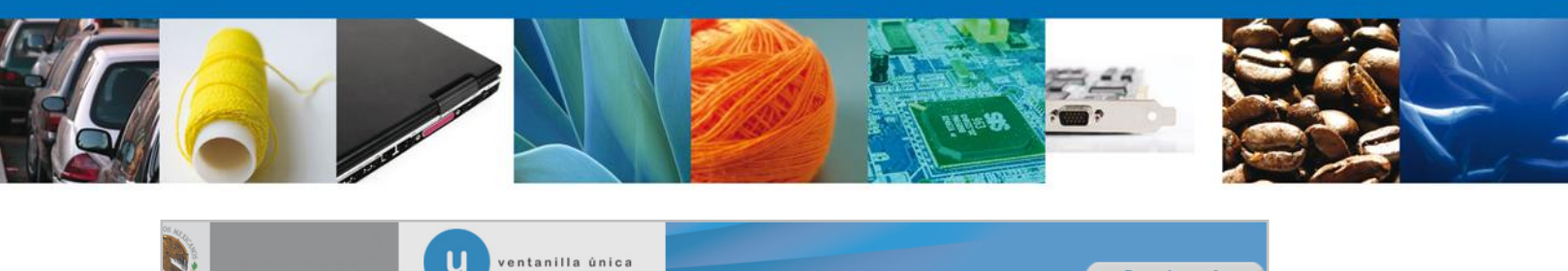

| Inteceso | Anexar nuevo documento |        |          | ×           |
|----------|------------------------|--------|----------|-------------|
| Cargar   | Documentos Anexos      |        |          |             |
| 🔍 Cat    | Documento              | Status | Mensajes | Siguiente   |
|          | DoctoValido2.pdf       | ОК     | ОК       | dog         |
| Pago de  |                        |        |          |             |
|          |                        |        |          | xar documer |
|          |                        |        |          |             |
|          |                        |        |          |             |
|          |                        |        |          |             |
|          |                        |        | Cerra    |             |

# Finalmente, se muestran los **documentos anexados para requisito**.

|                    | u ventanilla única                                                                                       |                                                                                        |                                                                | Cerrar la sesión  |
|--------------------|----------------------------------------------------------------------------------------------------|----------------------------------------------------------------------------------------|----------------------------------------------------------------|-------------------|
| Antecesor   Activo |                                                                                                    |                                                                                        |                                                                |                   |
| Cargar archivos    | Requisitos Necesarios                                                                                    | 3 Anexar Requisitos                                                                    | Guardar Anterior                                               | Siguiente         |
|                    | Tipo de Documentos                                                                                       |                                                                                        | Documento                                                      | Ver<br>documento  |
| Pago de derechos.  |                                                                                                    | Docto                                                                                  | /alido2.pdf                                                    | Anexar documentos |
| Ventanilla         | Av. Hidalgo No. 77, Col. Guerrero,<br>Atención Telefónica: 548<br>a Digital Mexicana de Comercio Exterio | Deleg. Cuauhtémoc, C.P. 06<br>1-1856 y 01 800 00 VUCEM (<br>or · Derechos Reservados © | 300, México, D.F.<br>(88236)<br>2011 · Políticas de Privacidad |                   |

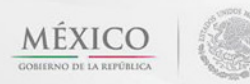

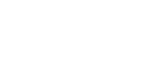

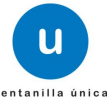

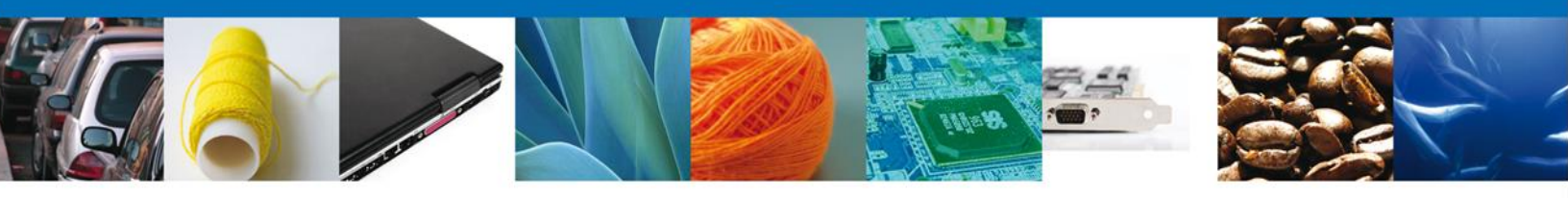

# **Firmar Solicitud**

Para registrar la solicitud se requiere realizar el firmado de la expedición del certificado. Se adjuntan los datos de la firma: Esta deberá ser la misma con que se inicio el registro de la solicitud.

|                    | ventanilla única                                                                                                    |                                                                   | Cerrar la sesión |
|--------------------|----------------------------------------------------------------------------------------------------|-------------------------------------------------------------------|------------------|
| Antecesor   Activo |                                                                                                    |                                                                   |                  |
| Capturar Solicitud | 🔗 Requisitos Necesarios 🛛 🔗 Anexar Requisitos                                                                                                    | 4 Firmar Solicitud                                                | Anterior         |
|                    | * Registro Federal de Contribuyentes                                                                                                    | 1                                                                 | 6                |
|                    | * Clave de la llave privada                                                                                                    | ]                                                                 |                  |
|                    | * Llave privada (*.key)                                                                                                    |                                                                   |                  |
|                    | * Certificado (*.cer)                                                                                                    | Buscar                                                            |                  |
|                    |                                                                                                    | Buscar                                                            |                  |
|                    |                                                                                                    |                                                                   |                  |
| Ventanilla         | Av. Hidalgo No. 77, Col. Guerrero, Deleg. Cuauhtémoc, C.P. 0<br>Atención Telefónica: 5481-1856 y 01 800 00 VUCEM<br>Digital Mexicana de Comercio Exterior · Derechos © | 5300, México, D.F.<br>(88236)<br>9 2011 · Políticas de Privacidad |                  |

Una vez que se hayan introducido los datos se deberá seleccionar el botón "Firmar".

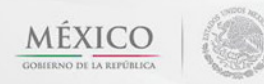

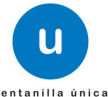

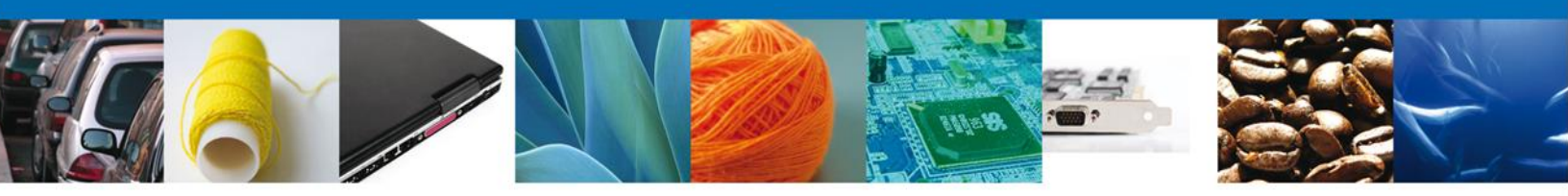

# Acuse De Recibo

La aplicación informa que la solicitud ha sido registrada, muestra el número de folio, genera y envía el Acuse de Recepción del trámite.

|                                | ventanilla única                                                                                                    | Cerrar la sesión |
|--------------------------------|----------------------------------------------------------------------------------------------------|------------------|
| Antecesor   Act<br>Acuse de Re | ivo<br>ci <mark>bo<br/>Su solicitud ha sido registrada con el siguiente número de folio &lt;150220020032012</mark>                                                                                                    | 1003000167>.     |
| Acuse (s)                      |                                                                                                    |                  |
| No.                            | Documento                                                                                                    | Descargar        |
| 1                              | Acuse de recepción de trámite                                                                                                    |                  |
|                                |                                                                                                    |                  |
|                                | Av. Hidalgo No. 77, Col. Guerrero, Deleg. Cuauhtémoc, C.P. 06300, México, D.F.<br>Atención Telefónica: 5481-1856 y 01 800 00 VUCEM (88236)<br>Ventanilla Digital Mexicana de Comercio Exterior · Derechos Reservados © 2011 · Políticas de Privacida | d                |

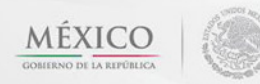

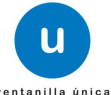

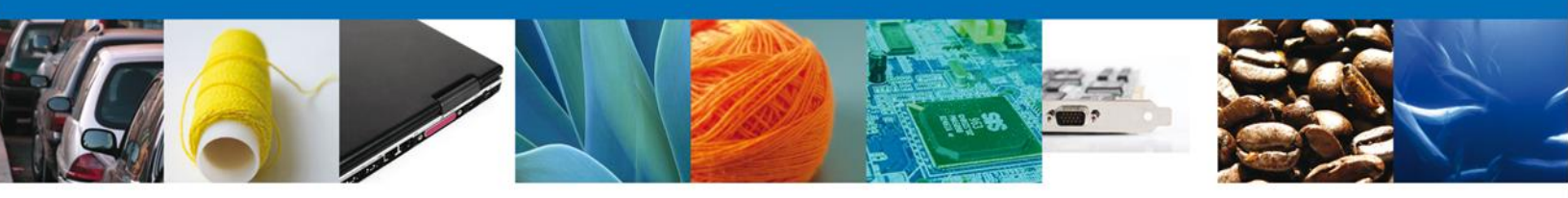

#### **Descargar Acuse De Recibo**

Usted puede descargar el acuse de recepción de trámite accediendo a la liga que así lo indica:

| ACUSE DE RECER                                                                                                    | CIÓN DE TRÁM                                                                                                    | ITE                                                                                                    |
|----------------------------------------------------------------------------------------------------|----------------------------------------------------------------------------------------------------|----------------------------------------------------------------------------------------------------|
| Estimado(a) C. ARMOUR PHARMACEUTICA SA DE CV                                                                                                    |                                                                                                    |                                                                                                    |
| RFC: APH0609268C2                                                                                                    |                                                                                                    |                                                                                                    |
| Siendo las 11:29:36 del 12/12/2012, se tiene por recibida l<br>relativa a Captura de Certificado de Sanidad Acuícola pa<br>Mexicana de Comercio Exterior, con folio de presentació                                                                                                    | a solicitud de trámite núme<br>ra Importación, presentad<br>n 438722.                                                                             | ro 1502200200320121003000167<br>a a través de la Ventanilla Digital                                                                                                    |
| Su trámite se sujetará a las disposiciones jurídicas aplicabl<br>Ventanilla Digital Mexicana de Comercio Exterior, publicado<br>así como a las condiciones de uso de la propia "Ventanilla                                                                                                    | es al trámite respectivo, al<br>o en el Diario Oficial de la F<br>Digital".                                                                       | Decreto por el que se establece la<br>ederación el 14 de enero de 2011.                                                                                                    |
| La documentación anexada a su solicitud es la siguiente                                                                                                    | c                                                                                                    |                                                                                                    |
| Tipo de documento                                                                                                    | Nombre del documento                                                                                                    | e-Document                                                                                                    |
| Pago de derechos.                                                                                                    | resolucion6.pdf                                                                                                    | 00041200000N7                                                                                                    |
| 48722[12/12012]11:28:20JARMOUR PHARMACEUTICS 45 DE CVJAPHOB<br>farmaceuticocjiRIO YAGUIjMZ 11 1:2 1/JIEXICO (BTADOS UNDOS MEXIC<br>SOTOJIS33TEJPACHUCA[42080]JACAPULCO, GRO.JAcapulco[Offeina de ins<br>IsIRJ323[A47e0]85083050]BAFFDAFDJASDAF]JAFAFAJ[]DAFAFJAFAF]JA<br>ISONORAII]]III64082446J00194000CAMBBanamex132144[06122012]1383<br>Selio Digital Solioitante:<br>J-pJWIDHy-2Host246J001940010CAMBBanamex132144[06122012]1383<br>DO21YRmx22LWIG36Cfs/C0cp7CMoULJRSiqq0887MAMe7/RG8IGn4qM8H×XN<br>BIFBFVT0Pfb/MI/7ppM=<br>Cadena Original. Information de Solioitud que presenta(s) que deolara:<br>160220200320121003000187[12/12/2012]11:35:20JARMOUR PHARMACEUT<br>mayor de produotos farmaceuticocjiRiO YAGUIJMZ 11 1: 21JMEXICO (B577<br>8070]1835TEJPACHUCA[42080]ACAPULCO, GRO,JACAMUCR PHARMACEUT<br>mayor de produotos farmaceuticocjiRiO YAGUIJMZ 11 1: 21JMEXICO (B577<br>8070]1835TEJPACHUCA[42080]ACAPULCO, GRO,JACAMUCR PHARMACEUT<br>1817323143401061689[Los demás, ISDFF8DF]123(Cabesz]123[Bofelia]Acuso<br>1215132143401061689[Los demás, ISDFF8DF]123(Cabesz]123[Bofelia]Acuso<br>12151324521602446J0015140610CAMBBanamex152144]0612201213156<br>Selio Digital Ventantin Digital<br>122501-vu+WnOppOucNIS6w2Du0r18O0g82JAr0j8y11YNb3toUvXQX17mm0<br>Fg5XW22810x2WMUV V1 V1-V2150308J018Q7MACEBSOR8DN WIG728BMYV1<br>N84xZJBF1UTIMmzXpgrNCorle36pVVKAK+nIAKB17VB0bxGLKEg7EBpJ08C<br>C/OHO02018862caeAAR8F57XPVMIEXMANDEFVb622HErd112<br>dUuh+KVALtWoezJaq0CpXNxg8rhJuWWemFUw== | 18288221 eduardo.rtvro@soffiek.com<br>18288221 eduardo.rtvro@soffiek.com<br>184005 HIDALGO/PACHUCA DE<br>1940012010000000000000000000000000000000 | IComerolo al por mayor de produetos<br>mbinacion(102-18-1047-18R-<br>DE)JANDORRA (PRINCIPADO DE)<br>33 MEXICANO8)<br>do.rivero@coffitis.com/Comerolo al por<br>O/PACHUCA DE<br>NENISAUNO (20-18-1047-18R-<br>DE)JANDORRA (PRINCIPADO DE)<br>33 MEXICANO8) |
|                                                                                                    |                                                                                                    |                                                                                                    |

Los datos personales suministrados a través de las solicitudes, promociones, trámites, consultas y pagos, hechos por medios electrónicos e impresos, serán protegidos, incorporados y tratados en el sistema de datos personales de la "Ventanilla Digital" acorde con la Ley Federal de Transparencia y Acceso a la Información Pública Gubernamental y las demás disposiciones legales aplicables; y podrán ser transmitidos a las autoridades competentes en materia de comercio exterior, al propio titular de la información, o a terceros, en este último caso siempre que las disposiciones aplicables contemplen dicha transferencia.

El acuse de recibo se presenta a través de un archivo .pdf y daremos por concluido el registro de la solicitud.

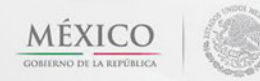

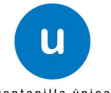

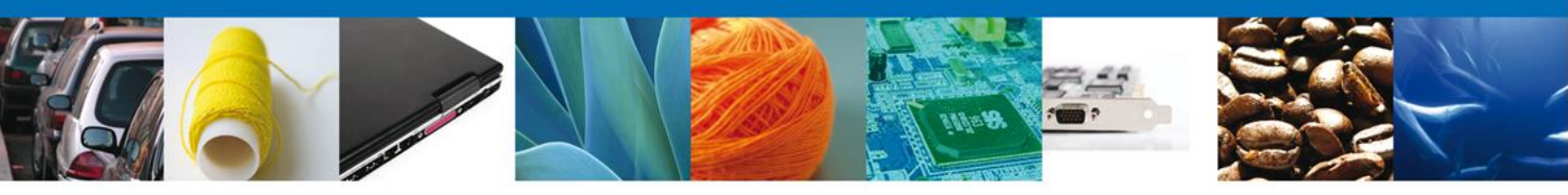

# CONFIRMAR NOTIFICACIÓN DE RESOLUCIÓN DE CAPTURA DE CERTIFICADO DE SANIDAD ACUICOLA PARA IMPORTACION.

#### **Bandeja De Tareas Pendientes**

Una vez que el funcionario haya dictaminado, verificado y autorizado la solicitud, se emitirá un dictamen de la revisión documental, el cual el sistema mostrará en **la Bandeja de tareas Pendientes**, para que el usuario (solicitante) confirme la notificación de resolución. Para lo anterior, una vez que el usuario accede a la aplicación, deberá seleccionar el menú **Inicio**. Esta opción presentará la Bandeja de Tareas Pendientes para el usuario firmado.

| ۲          | Cerrar la sesión                                                                                                    |
|------------|----------------------------------------------------------------------------------------------------|
| Menú       | Página de inicio<br>Bienvenido a la Ventanilla Única de Comercio Exterior Mexicana                                                                                                    |
|            |                                                                                                    |
| Pendientes |                                                                                                    |
| Usuarios   |                                                                                                    |
|            | Av. Hidalgo No. 77, Col. Guerrero, Deleg. Cuauhtémoc, C.P. 06300, México, D.F.<br>Atención Telefónica: 5481-1856 y 01 800 00 VUCEM (88236)<br>Ventanilla Digital Mexicana de Comercio Exterior : Derechos Reservados © 2011 : <mark>Políticas de Privacidad</mark> |

Seleccione el trámite Captura de Certificado de Sanidad Acuícola para Importación a Atender.

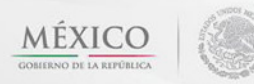

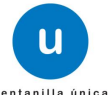

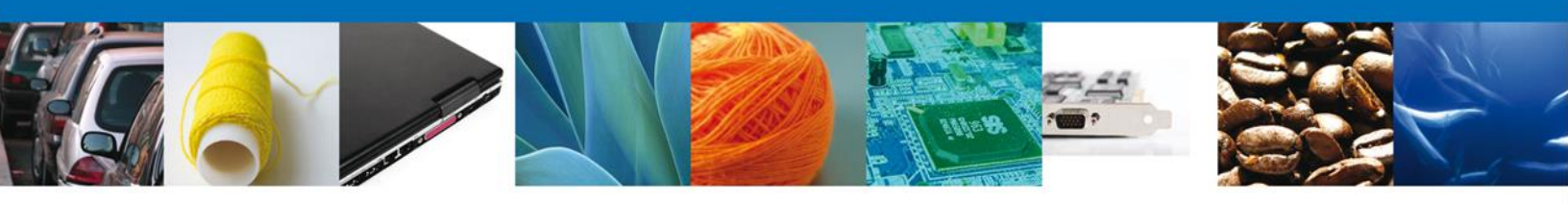

|                                                     | u ventanilla única                                                                         |                                                                                        |                                                                  | Cerrar la s                | æsión |
|-----------------------------------------------------|--------------------------------------------------------------------------------------------|----------------------------------------------------------------------------------------|------------------------------------------------------------------|----------------------------|-------|
| Antecesor   Activo                                  |                                                                                            |                                                                                        |                                                                  |                            |       |
| Solicitante: ARMOUR PHARM.<br>Folio: 15022002003201 | ACEUTICA<br>21003000167                                                                    | RFC:                                                                                   | APH0609268C2                                                     |                            |       |
| Fecha Inicial:                                      | 31                                                                                         | Fecha Final                                                                            |                                                                  | Busc                       | ar    |
| Folio Trámite 🔶                                     | Tipo Trámite<br>Captura de Certificado de<br>Sanidad Acuícola para<br>Importación          | Nombre tarea<br>Confirmar Notificación<br>Resolución                                   | Fecha de Asignación<br>de la Tarea<br>12/12/2012                 | Estado Trámite<br>Resuelto | Fe    |
|                                                     |                                                                                            |                                                                                        |                                                                  |                            |       |
|                                                     |                                                                                            |                                                                                        |                                                                  |                            |       |
|                                                     |                                                                                            |                                                                                        |                                                                  |                            |       |
|                                                     | III<br>14 - 64                                                                             | Página 1 de 1 🕬 🕬                                                                      |                                                                  | Mostrando 1 - 1 d          | e 1   |
| Av<br>Ventanilla Digi                               | . Hidalgo No. 77, Col. Guerrero<br>Atención Telefónica: 5<br>tal Mexicana de Comercio Exte | o, Deleg. Cuauhtémoc, C.P.<br>481-1856 y 01 800 00 VUCE<br>erior · Derechos Reservados | 06300, México, D.F.<br>M (88236)<br>© 2011 · Políticas de Privac | idad                       |       |

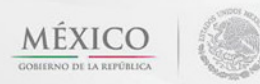

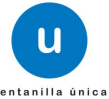

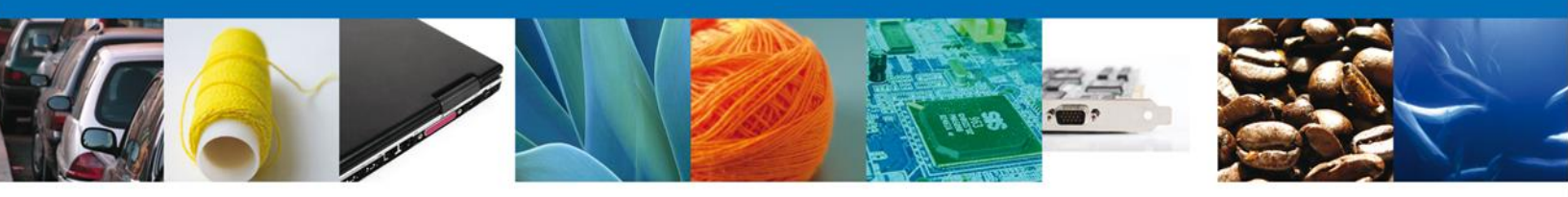

# **Confirmar Notificación**

Se desplegará la pantalla de Confirmar Notificación, en la que se muestra el Nombre, Denominación o Razón Social del Solicitante, su RFC y la Fecha y Hora de notificación. El usuario debe dar clic en el botón **"Firmar**"

| Cerrar la sesión                                                                                                    |  |  |
|----------------------------------------------------------------------------------------------------|--|--|
| Antecesor   Activo Confirmar Notificación                                                                                                    |  |  |
| Folio del trámite:       1502200200320121003000167         Tipo de solicitud:       Captura de Certificado de Sanidad Acuícola para Importación         Notificación de acto administrativo       Firmar                                                                |  |  |
| Nombre, Denominación o Razón Social     Fecha y hora de la notificación       ARMOUR PHARMACEUTICA SA DE CV     12/12/2012 13:11:20       Registro Federal de Contribuyentes     I       APH0609268C2     12/12/2012 13:11:20                                           |  |  |
|                                                                                                    |  |  |
|                                                                                                    |  |  |
| Av. Hidalgo No. 77, Col. Guerrero, Deleg. Cuauhtémoc, C.P. 06300, México, D.F.<br>Atención Telefónica: 5481-1856 y 01 800 00 VUCEM (88236)<br>Ventanilla Digital Mexicana de Comercio Exterior <sup>.</sup> Derechos Reservados © 2011 · <b>Políticas de Privacidad</b> |  |  |

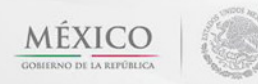

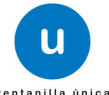

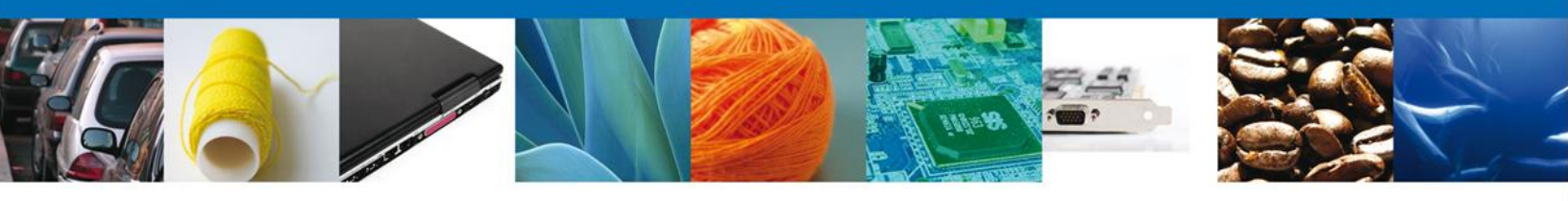

#### Firmar Confirmación De Notificación De Resolución

Para confirmar la notificación de Resolución, se requiere **realizar la firma** de la tarea, se adjuntan los datos de la firma y se confirma el firmado.

|                    | u ventanilla única                                                                          | Cerrar la sesión |
|--------------------|---------------------------------------------------------------------------------------------|------------------|
|                    |                                                                                             |                  |
| Antecesor   Activo |                                                                                             |                  |
| Firmar             |                                                                                             |                  |
|                    | * Registro Federal de Contribuyentes   * Clave de la llave privada  * Llave privada (*.key) |                  |
|                    |                                                                                             | Buscar           |
|                    | * Certificado (*.cer)                                                                       |                  |
|                    |                                                                                             | Buscar           |
|                    |                                                                                             | Firmar           |

## **Acuses Y Resoluciones**

La aplicación informa que la **notificación de Resolución ha sido confirmada, muestra el número de folio, genera y envía el Acuse de Notificación** 

|                   | ventanilla única                      |                                  | Cerrar la sesión           |
|-------------------|---------------------------------------|----------------------------------|----------------------------|
|                   |                                       |                                  |                            |
| ntecesor   Activo |                                       |                                  |                            |
| CUSES Y RESOLU    | CIONES                                |                                  |                            |
| La notificad      | ción de la resolución para el trámite | e con número 1502200200320121003 | 000167 ha sido confirmada. |
|                   |                                       |                                  |                            |
| cuse (s)          |                                       |                                  |                            |
| No.               | Document                              | to                               | Descargar                  |
| 1                 | Acuse de Notifi                       | icación                          | 1                          |
| esolución (es)    |                                       |                                  |                            |
| No.               | Document                              | to                               | Descargar                  |
| 1                 | Oficio de Reso                        | lución                           | <b>1</b>                   |
| 1                 | Oficio de Reso                        | lución                           |                            |
|                   |                                       |                                  |                            |
|                   |                                       |                                  |                            |

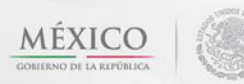

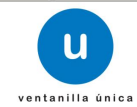

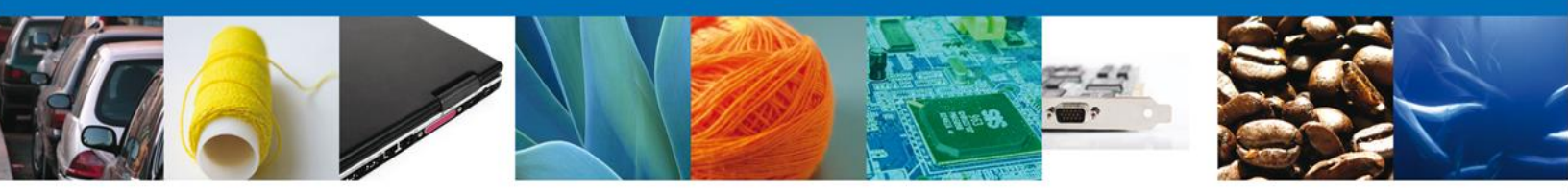

El usuario puede descargar el **acuse de notificación y el oficio de resolución de trámite** accediendo a la liga que así lo indica, el Acuse de Notificación y el Oficio de Resolución recibido se muestra a continuación:

| SERVICIO NACIONAL DE SANIDAD, INOCUIDAD Y CALIDAD AGROALIMENTARIA<br>DIRECCIÓN GENERAL DE INSPECCIÓN FITOZOOSANITARIA                                                                                                    |
|----------------------------------------------------------------------------------------------------|
| Dictamen a Revisión documental.                                                                                                    |
| SECIETARIA DE ADECENTINA.<br>GINNOBEL, ADEMICIÓN INAL<br>TEXAT ALIMENTICIÓN SACARPA                                                                                                    |
| Asunto: Dictamen de la revisión documental de la solicitud Nº: 1502200200320121003000167 de expedición del<br>Certificado Acuícola de Importación presentada ante esta autoridad.                                                                                                    |
|                                                                                                    |
| ARMOUR PHARMACEUTICA SA DE CV                                                                                                    |
| APTHODISZOBLZ<br>RIO YAQUI, Núm. Ext. MZ 11 LT 2, Col. ISSSTE, PACHUCA DE SOTO C.P. 42080, MEXICO (ESTADOS UNIDOS<br>MEXICANOS), HIDALGO.                                                                                                    |
| ACAPULCO DE JUAREZ, a 12 de Diciembre de 2012.                                                                                                    |
| Se hace de su concerniento que la actividad de la revisión documental de la solicitud presentada ante esta dependencia<br>a través de la Ventanial Unica con fecha 21-22-2012 a las 11:12 horas bajo el nimero de folio<br>1502/2002/03/2017/03/050/017 en la Oficina de impección de Sanidad Agropecuanta (OISA) de Acapatico fue aprobada<br>asgunandos el Folio de Centidado nimero 01/00/2012/01/00148                                                                                                    |
| Este documento se meamente informativo y no sustituye al Certificado de Importación múmes 014000/1201260042,<br>mísmo que para ser validado, tated debe ingresar al portal de la Ventamita digital para programar la Inspección Fisica de<br>la meconcia al atmáteria debera cordinar la ascúbera encesarias, ya ser personalmente por tatéfono, con el pencon<br>de la oficina de Acapatoro para cumpil con esta actividad. Lo anterior para todos los trámites que amben vía atera,<br>matitima, terreite o por ferrocaril.                                                                                                    |
| De ser requerida la toma de muestra o tratamiento en el punto de ingreso, deberá comunicarse con el personal oficial para<br>indicar el laboratorio o la empresa de tratamiento que le brindará el servicio.                                                                                                    |
| Los documentos originales que se solicitan en los Requisitos, deberá entregarlos al personal oficial de la OISA al inicio de<br>la Inspección Física.                                                                                                    |
| Una ve: que se cumple al proceso de impección física de su mercancia, el tramte será dictaminado y de ser procedente<br>se la otorgará el Centificado de importación (1900/2003/68), reimo una entel validado y molticado en el Portal de la<br>Ventanilla Digital Mexicana de Comercio Estator por el personal oficial del SENASICA que posee dicha facultad y así se<br>encombre en posibilidad de contamar con sus timites.                                                                                                    |
| ATENTAMENTE                                                                                                    |
| JUAN MIGUEL MORALES MORALES                                                                                                    |
| Capturista Gubernamental                                                                                                    |
| Cadesa Greginsi. Información del documento oficial que presenta que declara:<br>(16202020030210:1000000 (FT-palanta de Certificado es Jancia Auxiura para Impertanion(12):102012 (13):10:1749-F060205002,4MNOUR<br>homanue; (17):10:174, AL CE (17):40:00001,70101 (21):20);10:10);10:1740000 (19):10:0001,7010000 (19):10:000<br>11:171 (JMCNDO) (ESTADOD UNIDO E MEXILANDO) (INFORMEDIDA DE MENILACIDADA DE CIVIA-HOBOSOSO2,FMNOUR<br>11:171 (JMCNDO) (ESTADOD UNIDO E MEXILANDO) (INFORMEDIDA DE MENILACIDADA DE CIVIA-HOBOSOSO2,FMNOUR<br>11:171 (JMCNDO) (ESTADOD UNIDO E MEXILANDO) (INFORMEDIDA DE MEXILANDO)<br>11:171 (JMCNDO) (ESTADOD UNIDO E MEXILANDO) (INFORMEDIDA DE MEXILANDO)<br>11:171 (JMCNDO) (ESTADOD UNIDO E MEXILANDO) (INFORMEDIDA DE MEXILANDO)<br>11:171 (JMCNDO) (ESTADOD UNIDO E MEXILANDO) (INFORMEDIDA DE MEXILANDO)<br>11:171 (JMCNDO) (ESTADOD UNIDO E MEXILANDO) (INFORMEDIDA DE MEXILANDO)<br>11:171 (JMCNDO) (ESTADOD UNIDO E MEXILANDO) (INFORMEDIDA DE MEXILANDO)<br>11:171 (JMCNDO) (ESTADOD UNIDO E MEXILANDO) (INFORMEDIDA DE MEXILANDO)<br>11:171 (JMCNDO) (ESTADOD UNIDO E MEXILANDO) (INFORMEDIDA DE MEXILANDO)<br>11:171 (JMCNDO) (ESTADOD UNIDO E MEXILANDO) (INFORMEDIDA DE MEXILANDO)<br>11:171 (JMCNDO) (ESTADOD UNIDO E MEXILANDO) (INFORMEDIDA DE MEXILANDO)<br>11:171 (JMCNDO) (ESTADOD UNIDO E MEXILANDO) (INFORMEDIDA DE MEXILANDO)<br>11:171 (JMCNDO) (ESTADOD UNIDO E MEXILANDO) (INFORMEDIDA DE MEXILANDO)<br>11:171 (JMCNDO) (ESTADOD UNIDO E MEXILANDO) (INFORMEDIDA DE MEXILANDO)<br>11:171 (JMCNDO) (ESTADODE DE GALESTORIA)<br>11:171 (JMCNDO) (ESTADODE DE MEXILANDO)<br>11:171 (JMCNDO) (ESTADODE DE MEXILANDO)<br>11:171 (JMCNDO) (ESTADODE DE GALESTORIA)<br>11:171 (JMCNDO) (ESTADODE DE MEXILANDO)<br>11:171 (JMCNDO) (ESTADODE DE MEXILANDO)<br>11:171 (JMCNDO) (ESTADODE DE MEXILANDO)<br>11:171 (JMCNDO) (ESTADODE DE MEXILANDO)<br>11:171 (JMCNDO) (ESTADODE DE MEXILANDO)<br>11:171 (JMCNDO) (JMCNDO) (JMCNDO) (JMCNDO)<br>11:171 (JMCNDO) (JMCNDO) (JMCNDO) (JMCNDO)<br>11:171 (JMCNDO) (JMCNDO) (JMCNDO) (JMCNDO)<br>11:171 (JMCNDO) (JMCNDO) (JMCNDO) (JMCNDO)<br>11:171 (JMCNDO) (JMCNDO) (JMCNDO) (JMCNDO)<br>11: |
|                                                                                                    |

#### **Cerrar Sesión**

Finalmente damos clic en el botón **"cerrar sesión"** nos muestra una ventana para confirmar el cierre, damos clic en el botón **"Si"** para terminar.

| Antecesor   Activo ACUSES Y RESOLUCIONES La notificación de Requerimiento de Información para el trámite con número 1502200400120122001000160 ha sido confirmada. |
|----------------------------------------------------------------------------------------------------|
| Acuse (s)<br>No.<br>1<br>Cerrar la sesión X<br>Descargar<br>Cescargar<br>Si No                                                                                    |

Av. Hidalgo No. 77 Col. Guerrero, Del. Cuauhtémoc, C.P. 06300, México D.F. Atención telefónica 54 81 18 56 y 01 800 00 VUCEM (88236)

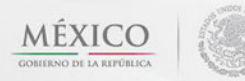

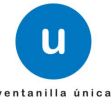

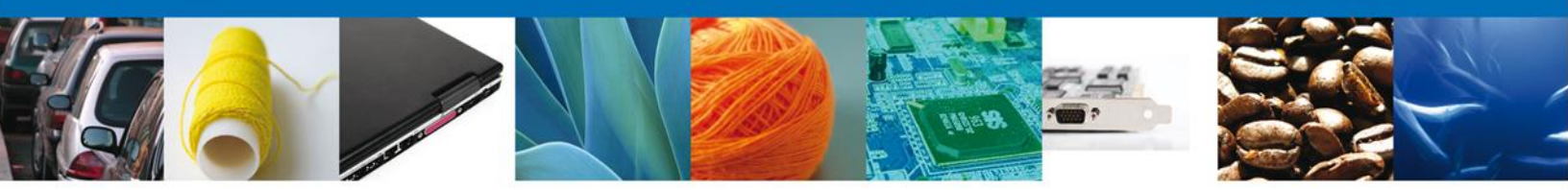

# CONFIRMAR NOTIFICACION DE REQUERIMIENTO DE CAPTURA DE CERTIFICADO DE SANIDAD ACUÍCOLA PARA IMPORTACION

Si al usuario le faltó anexar información en la solicitud de revisión documental o le fue requerido corregir algún dato deberá primero confirmar la notificación de requerimiento para poder atenderlo.

#### **Bandeja De Tareas Pendientes**

Una vez que el usuario firmado haya accedido a la aplicación seleccione la opción de pendientes. Esta opción presentará la Bandeja de Tareas Pendientes para el usuario firmado. Seleccione el trámite **Captura de Certificado de Sanidad Acuícola para Importación** a Atender.

|                                               | ventanilla única                                                                      |                                                                                       |                                                                    | Cerrar la       | sesión |
|-----------------------------------------------|---------------------------------------------------------------------------------------|---------------------------------------------------------------------------------------|--------------------------------------------------------------------|-----------------|--------|
| Antecesor   Activo<br>Bandeja de tareas pendi | entes                                                                                 |                                                                                       |                                                                    |                 |        |
| Solicitante: ARMOUR PHARM                     | ACEUTICA<br>21003000167                                                               | RFC:                                                                                  | APH0609268C2                                                       |                 |        |
| Fecha Inicial:                                | 31                                                                                    | Fecha Fina                                                                            | l:                                                                 | 31              |        |
|                                               |                                                                                       |                                                                                       | Fecha de Asignación                                                | Bus             | Car    |
| 1502200200320121003000167                     | Captura de Certificado de<br>Sanidad Acuícola para                                    | Nombre tarea<br>Confirmar Notificación<br>Requerimiento                               | de la Tarea                                                        | Estado Tramite  | Fe     |
|                                               | Importación                                                                           |                                                                                       |                                                                    |                 |        |
|                                               |                                                                                       |                                                                                       |                                                                    |                 |        |
|                                               |                                                                                       |                                                                                       |                                                                    |                 |        |
|                                               |                                                                                       |                                                                                       |                                                                    |                 |        |
| •                                             |                                                                                       |                                                                                       |                                                                    |                 | 4      |
|                                               | 14 - 60                                                                               | Página 1 de 1 🏎                                                                       | я                                                                  | Mostrando 1 - 1 | de 1   |
| Av.<br>Ventanilla Digi                        | Hidalgo No. 77, Col. Guerrer<br>Atención Telefónica: 5<br>al Mexicana de Comercio Ext | o, Deleg. Cuauhtémoc, C.P.<br>481-1856 y 01 800 00 VUC<br>erior · Derechos Reservados | 06300, México, D.F.<br>EM (88236)<br>© 2011 · Políticas de Privaci | dad             |        |

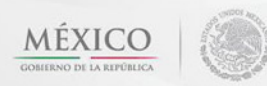

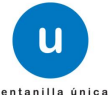

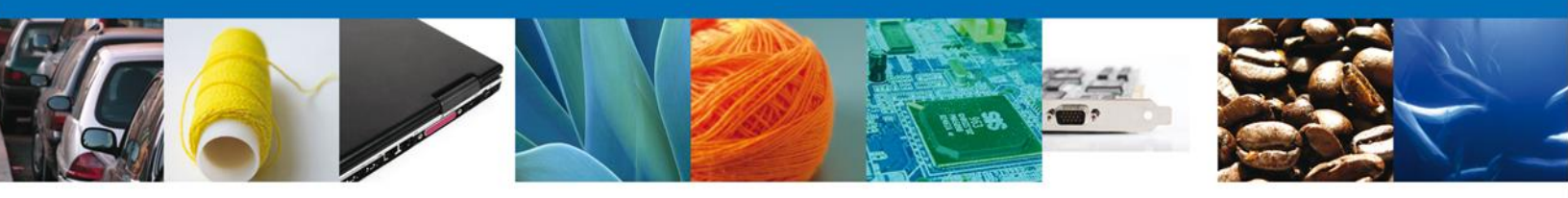

# **Confirmar Notificación**

Se desplegará la pantalla de Confirmar Notificación, en la que se muestra el Nombre, Denominación o Razón Social del Solicitante, su RFC y la Fecha y Hora de notificación.

| Ventanilla única                                                                                                    |
|----------------------------------------------------------------------------------------------------|
| Antecesor   Activo Confirmar Notificación Folio del trámite: 1502200200320121003000167 Tipo de solicitud: Captura de Certificado de Sanidad Acuícola para Importación Firmar                                                                          |
| Notificación de acto administrativo         Nombre, Denominación o Razón Social       Fecha y hora de la notificación         ARMOUR PHARMACEUTICA SA DE CV       12/12/2012 12:22:23         Registro Federal de Contribuyentes       APH0609268C2   |
|                                                                                                    |
| Av. Hidalgo No. 77, Col. Guerrero, Deleg. Cuauhtémoc, C.P. 06300, México, D.F.<br>Atención Telefónica: 5481-1856 y 01 800 00 VUCEM (88236)<br>Ventanilla Digital Mexicana de Comercio Exterior · Derechos Reservados © 2011 · Políticas de Privacidad |

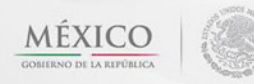

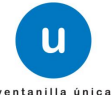

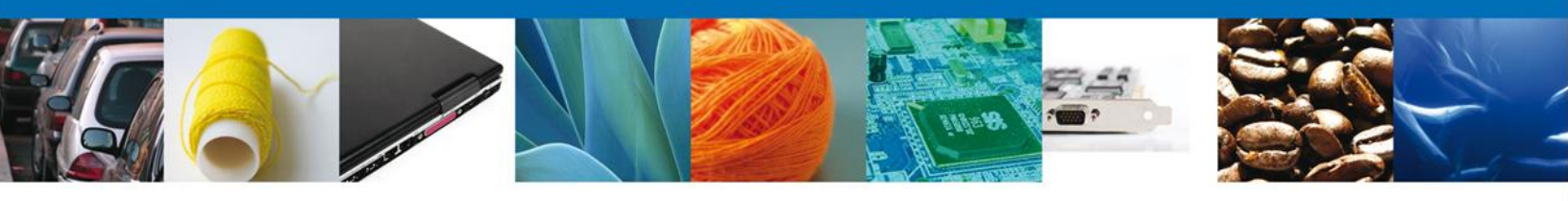

# Firmar Confirmación De Notificación De Resolución

Para confirmar la notificación de Resolución, se requiere **realizar la firma** de la tarea, se adjuntan los datos de la firma y se confirma el firmado.

|                    | U ventanilla única                   | Cerrar la sesión |
|--------------------|--------------------------------------|------------------|
| Antecesor   Activo |                                      |                  |
| Firmar             |                                      |                  |
|                    | * Registro Federal de Contribuyentes |                  |
|                    | * Clave de la llave privada          |                  |
|                    | * Llave privada (*.key)              |                  |
|                    |                                      | Buscar           |
|                    | * Certificado (*.cer)                |                  |
|                    |                                      | Buscar           |
|                    |                                      | Firmar           |

#### **Acuses Y Resoluciones**

La aplicación informa que la notificación de Resolución ha sido confirmada, muestra el número de folio, genera y envía el Acuse de Notificación

|                                  | ventanilla única                                                                 |                                         |
|----------------------------------|----------------------------------------------------------------------------------|-----------------------------------------|
| 1990 (1997) (1997) (1997) (1997) |                                                                                  | Cerrar la sesión                        |
|                                  |                                                                                  |                                         |
|                                  |                                                                                  |                                         |
| Antecesor   Ad                   | tivo                                                                             |                                         |
| ACUSES Y R                       | RESOLUCIONES                                                                     |                                         |
| La no                            | otificación de Requerimiento de Información para el trámite con n<br>confirmada. | úmero 1502200200320121003000167 ha sido |
|                                  |                                                                                  |                                         |
| Acuse (s)                        |                                                                                  |                                         |
| No.                              | Documento                                                                        | Descargar                               |
| 1                                | Acuse de Notificación                                                            | <b>1</b>                                |
|                                  |                                                                                  |                                         |
|                                  |                                                                                  |                                         |
|                                  |                                                                                  |                                         |
|                                  |                                                                                  |                                         |
|                                  |                                                                                  |                                         |
|                                  |                                                                                  |                                         |
|                                  | Av. Hidalgo No. 77 Col. Guerrero, Del. Cu                                        | auhtémoc, C.P. 06300, México D.F.       |
|                                  | Atención telefónica 54 81 18 56 y                                                | 01 800 00 VUCEM (88236)                 |

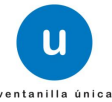

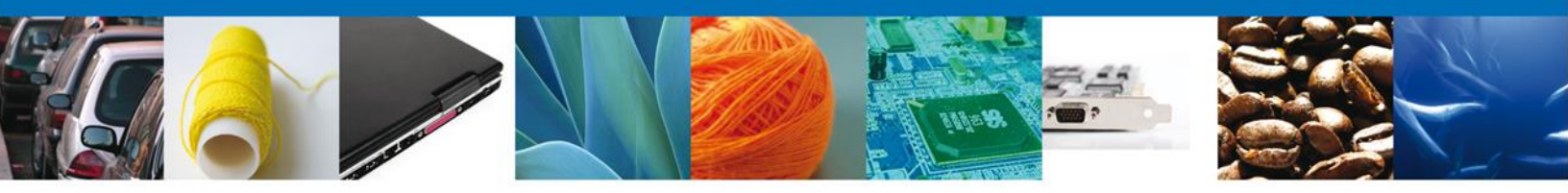

El usuario puede descargar el **acuse de notificación** accediendo a la liga que así lo indica, el Acuse de Notificación recibido se muestra a continuación:

| AVISO DE NOTIFICACIÓN                                                                                                    |  |
|----------------------------------------------------------------------------------------------------|--|
| Estimado(a) C. ARMOUR PHARMACEUTICA SA DE CV<br>RFC: APH0609268C2                                                                                                    |  |
| Siendo las 12:28 del 12/12/2012, en relación con su trámite número 1502200200320121003000167, relativo a Captura de<br>Certificado de Sanidad Acuícola para Importación, presentado a través de la Ventanilla Digital Mexicana de Comercio<br>Exterior el 12/12/2012, con folio de presentación 438722 se le informa que tiene un requerimiento de información<br>pendiente en la Ventanilla Digital Mexicana de Comercio Exterior; motivo por el cual se tiene por legalmente notificado el<br>día 12/12/2012 |  |
| Cadana Original de la confirmación de la nollficación:<br>[150220020330121002000 IGT[21122912 12:28:21]ARMOUR PHARMACEUTICA SA DE CV  APH069395852]12/12/2012 [12:22:23]Acapuloo Captura de Certificado de<br>Sanidad Acutoria para importación[12/12/2012 [11:30:30]436722]<br>Selio Digital:<br>mqOSIKCF-UTITYCYK4YduJAMDTETS10L[ITTPFIXt1B0]ABGkBGDUPLBRBIzIMFMANU3x2O<br>Ph72202524VBg(WWXACLWWT IsruF3d]CYH0x8ntcHmcFGVWSSISHeCUbJTOAABdR HDS8nJgS<br>31/11110alactb4TrT26                                |  |

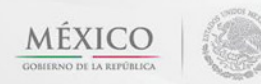

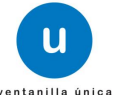

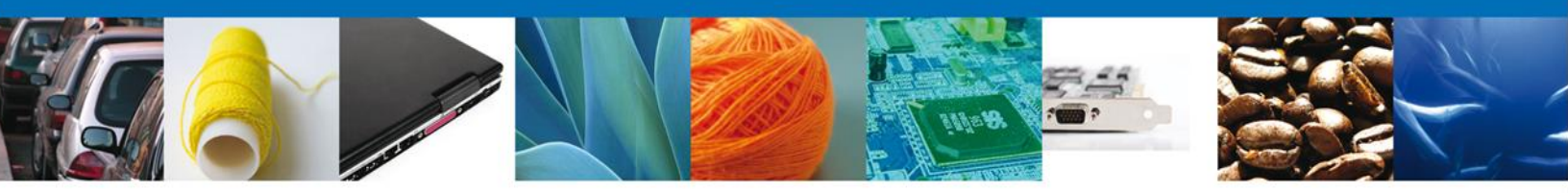

## ATENDER REQUERIMIENTO DE CAPTURA DE CERTIFICADO DE SANIDAD ACUÍCOLA PARA IMPORTACION

# **Bandeja De Tareas Pendientes**

Una vez que el usuario firmado haya accedido a la aplicación seleccione el **menú inicio**. Esta opción presentará la **Bandeja de Tareas Pendientes** para el usuario firmado. Seleccione el trámite **Captura de certificado de Sanidad Acuícola para Importación** a Atender.

|                           | u ventanilla única                                                |                            |                                               | Cerrar la       | a sesión |
|---------------------------|-------------------------------------------------------------------|----------------------------|-----------------------------------------------|-----------------|----------|
| Antecesor   Activo        |                                                                   |                            |                                               |                 |          |
| Bandeja de tareas pend    | ientes                                                            |                            |                                               |                 |          |
| Solicitante: ARMOUR PHARM | ACEUTICA                                                          | RFC:                       | APH0609268C2                                  |                 |          |
| Folio: 15022002003201     | 21003000167                                                       |                            |                                               |                 |          |
| Fecha Inicial:            | 31                                                                | Fecha Fina                 | d:                                            | 31              |          |
|                           |                                                                   |                            |                                               | Bu              | iscar    |
| Folio Trámite 🔷           | Tipo Trámite                                                      | Nombre tarea               | Fecha de Asignación<br>de la Tarea            | Estado Trámite  | Fe       |
| 1502200200320121003000167 | Captura de Certificado de<br>Sanidad Acuícola para<br>Importación | Atender Requerimiento      | 12/12/2012                                    | En Dictamen     |          |
|                           |                                                                   |                            |                                               |                 |          |
|                           |                                                                   |                            |                                               |                 |          |
|                           |                                                                   |                            |                                               |                 |          |
|                           |                                                                   |                            |                                               |                 |          |
|                           |                                                                   |                            |                                               |                 |          |
|                           |                                                                   |                            |                                               |                 |          |
|                           |                                                                   |                            |                                               |                 |          |
| •                         | III.                                                              | Página 1 de 1 🗠            | bl                                            | Mostrando 1 - 1 | de 1     |
|                           |                                                                   | i ugina I uc I i           |                                               | Hostando 1 - 1  |          |
| Av                        | . Hidalgo No. 77, Col. Guerre                                     | ro, Deleg. Cuauhtémoc, C.P | . 06300, México, D.F.                         |                 |          |
| Ventacilla Dici           | Atención Telefónica: S                                            | 5481-1856 y 01 800 00 VUC  | EM (88236)<br>s © 2011 : Políticas de Privaci | idad            |          |

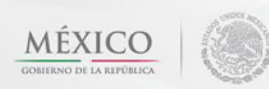

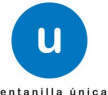

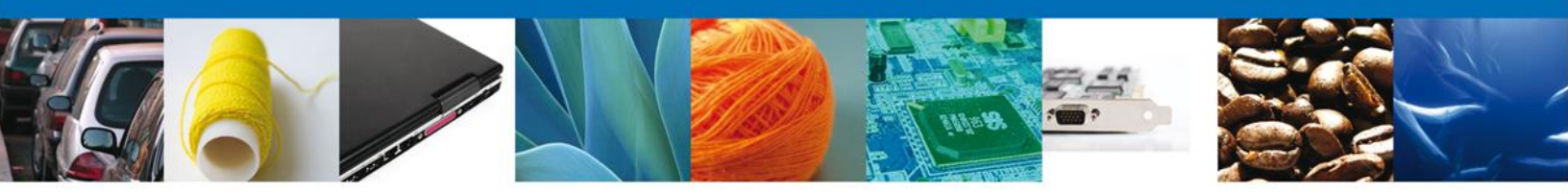

Se desplegará la pantalla de **Confirmar Notificación** (del requerimiento de información), en la que se muestra el Nombre, Denominación o Razón Social del Solicitante, su RFC y la Fecha y Hora de notificación.

| ventanilla única                                                                                                    | Cerrar la sesión                |
|----------------------------------------------------------------------------------------------------|---------------------------------|
| Antecesor   Activo                                                                                                    |                                 |
| Confirmar Notificación                                                                                                    |                                 |
| Folio del trámite: 1502200200320121003000167<br>Tipo de solicitud: Captura de Certificado de Sanidad Acuícola para Importación                   | Firmar                          |
| Notificación de acto administrativo                                                                                                    |                                 |
| Nombre, Denominación o Razón Social                                                                                                    | Fecha y hora de la notificación |
| ARMOUR PHARMACEUTICA SA DE CV                                                                                                    | 12/12/2012 12:22:23             |
| Registro Federal de Contribuyentes                                                                                                    |                                 |
| APH0609268C2                                                                                                    |                                 |
|                                                                                                    |                                 |
|                                                                                                    |                                 |
|                                                                                                    |                                 |
|                                                                                                    |                                 |
|                                                                                                    |                                 |
|                                                                                                    |                                 |
|                                                                                                    |                                 |
|                                                                                                    |                                 |
|                                                                                                    |                                 |
| Av. Hidalgo No. 77, Col. Guerrero, Deleg. Cuauhtémoc, C.P. 06300, Méxic                                                                          | o, D.F.                         |
| Atención Telefónica: 5481-1856 y 01 800 00 VUCEM (88236)<br>Ventanilla Digital Mexicana de Comercio Exterior · Derechos Reservados © 2011 · Dolí | íticas de Privacidad            |
| Ventanne Bighar Mexicana de confecto Exterior - Delectios Reservados (y 2011 - Por                                                               |                                 |

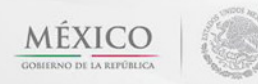

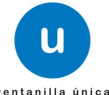

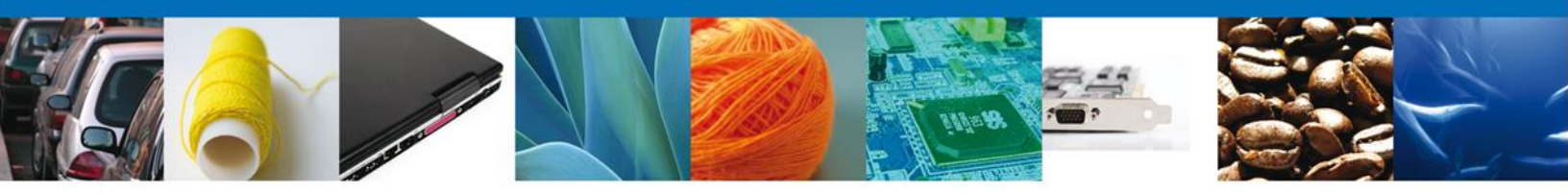

Para confirmar la notificación de Resolución, se requiere realizar la **firma** de la tarea, se adjuntan los datos de la firma y se confirma el firmado.

|                    | Ventanilla única                                            |  |
|--------------------|-------------------------------------------------------------|--|
| Antecesor   Activo |                                                             |  |
| Firmar             |                                                             |  |
|                    | * Registro Federal de Contribuyentes                        |  |
|                    | ZUMG460112JT1                                               |  |
|                    | * Clave de la llave privada                                 |  |
|                    | •••••                                                       |  |
|                    | * Llave privada (*.key)                                     |  |
|                    | :os\2012\VUCEM\Usuarios\ZUMG460112JT1_1012270833.key Buscar |  |
|                    | * Certificado (*.cer)                                       |  |
|                    | D:\documentos\2012\VUCEM\Usuarios\zumg460112jt1.cer Buscar  |  |
|                    | Firmar                                                      |  |
|                    |                                                             |  |

Av. Hidalgo No. 77, Col. Guerrero, Deleg. Cuauhtémoc, C.P. 06300, México, D.F. Atención Telefónica: 5481-1856 y 01 800 00 VUCEM (88236) Ventanilla Digital Mexicana de Comercio Exterior · Derechos Reservados © 2011 · Políticas de Privacidad

La aplicación informa que la notificación de Requerimiento de Información ha sido confirmada, muestra el número de folio, genera y envía el Acuse de Notificación.

|                 |                     | u ventanilla única                                                                                              |                                                                                                    | Cerrar la sesión           |
|-----------------|---------------------|----------------------------------------------------------------------------------------------------|----------------------------------------------------------------------------------------------------|----------------------------|
| ú <u>Antece</u> | <u>sor</u>   Activo |                                                                                                    |                                                                                                    |                            |
| ACUS            | ES Y RESOLU         | CIONES<br>n de Requerimiento de Información                                                                     | n para el trámite con número 1502200:<br>confirmada.                                                                                        | 200120121003000270 ha sido |
| as Acus         | e (s)               |                                                                                                    |                                                                                                    |                            |
| 1               |                     | Documen<br>Acuse de Notif                                                                                       | to<br>icación                                                                                                    | Descargar                  |
| 5               |                     |                                                                                                    |                                                                                                    |                            |
| os              |                     |                                                                                                    |                                                                                                    |                            |
|                 | Ventani             | Av. Hidalgo No. 77, Col. Guerrero, D<br>Atención Telefónica: 5481-<br>lla Digital Mexicana de Comercio Exterior | eleg. Cuauhtémoc, C.P. 06300, México, D.F.<br>-1856 y 01 800 00 VUCEM (88236)<br>· · Derechos Reservados © 2011 · <mark>Políticas de</mark> | Privacidad                 |

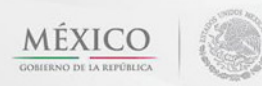

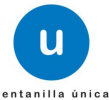

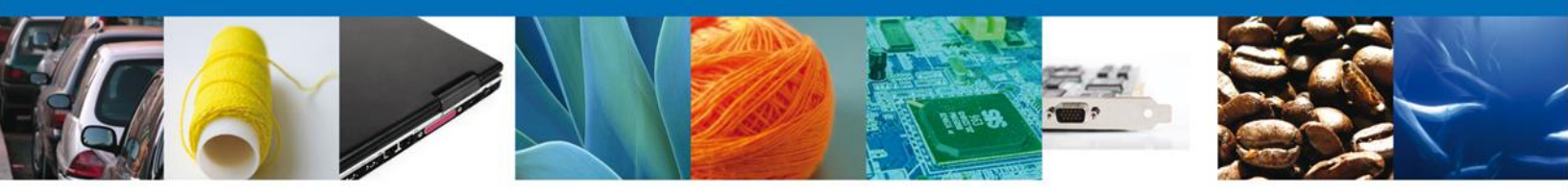

El usuario puede descargar el **acuse de notificación** accediendo a la liga que así lo indica, el **Acuse de Notificación** recibido se muestra a continuación:

#### AVISO DE NOTIFICACIÓN

Estimado(a) C. JOSE GONZALO HELIODORO ZUÑIGA MENESES RFC: ZUMG460112JT1

Stendo las 17:19 del 21012013, en relación con su trámite número 150220020330131003000116, relativo a Capitura de Certificado de Santidos Acultosa para importancia, presentado a través de la Ventanilla Digital Mexicana de Comencio Federor el 21012013, con foito de presentacion 4.21956 se le informa que tiene un requeminento de información pendiente en la Ventanilla Digital Mexicana de Comercio Exterior, motivo por el cual se tiene por legalmente notificado el di a 21011013.

Carlos de plant de la continución de la mathaciana Besterio de plant de la continución de la mathaciana Carlos de Sentido de la continución de la mathaciana Carlos de Sentido de la continuo de la mathaciana de la continuo de la continuo de la continuo de la contente Beste Deplant Martía XXXXIII Mathaciana de Jacobia de la contente de la contente de la contente de la contente de la contente Martía XXXXIII Mathaciana de Jacobia de la contente de la contente de la contente de la contente de la contente matría XXXXIII Mathaciana de Jacobia de la contente de la contente de l

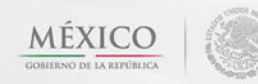

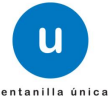

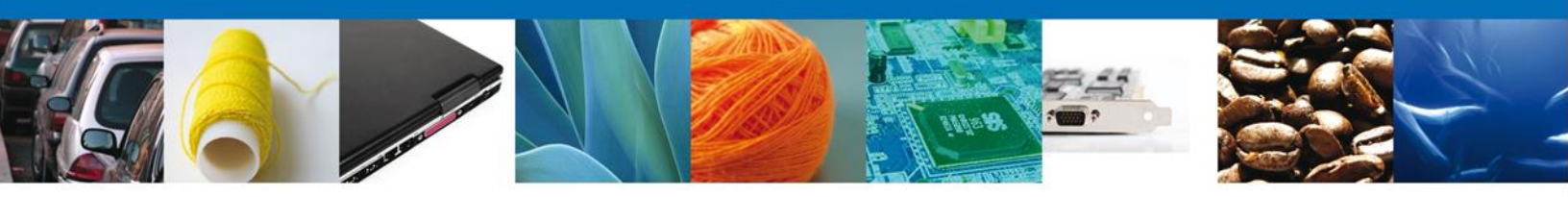

#### Consultar Requerimiento de Información

# **Atender Requerimiento**

Una vez que el usuario confirma la Notificación de Resolución, debe ingresar nuevamente en el menú "Inicio", para acceder a la "Bandeja de Tareas Pendientes", donde se mostrará el trámite al que se le requiere información o documentos, debe seleccionarlo nuevamente.

|                           | ventanilla única                                   |                             | -                                  | Сеттаг Іа       | a sesión |
|---------------------------|----------------------------------------------------|-----------------------------|------------------------------------|-----------------|----------|
| Antecesor   Activo        |                                                    |                             |                                    |                 |          |
| Bandeja de tareas pend    | ientes                                             |                             |                                    |                 |          |
| Solicitante: ARMOUR PHARM | IACEUTICA                                          | RFC:                        | APH0609268C2                       |                 |          |
| Folio: 15022002003203     | 121003000167                                       | Fecha Fina                  | I.                                 | 34              |          |
|                           | 55                                                 | recha rina                  |                                    |                 |          |
|                           |                                                    |                             |                                    | Du              |          |
| Folio Trámite 🚖           | Tipo Trámite                                       | Nombre tarea                | Fecha de Asignación<br>de la Tarea | Estado Trámite  | Fe       |
| 1502200200320121003000167 | Captura de Certificado de<br>Sanidad Acuícola para | Atender Requerimiento       | 12/12/2012                         | En Dictamen     |          |
|                           |                                                    |                             |                                    |                 |          |
|                           |                                                    |                             |                                    |                 |          |
|                           |                                                    |                             |                                    |                 |          |
|                           |                                                    |                             |                                    |                 |          |
|                           |                                                    |                             |                                    |                 |          |
|                           |                                                    |                             |                                    |                 |          |
|                           |                                                    |                             |                                    |                 | Þ.       |
|                           | 141 <                                              | 🛚 Página 1 🛛 de 1 🕬 🛙       | ÞI                                 | Mostrando 1 - 1 | de 1     |
|                           |                                                    |                             |                                    |                 |          |
| A                         | . Hidalgo No. 77, Col. Guerre                      | ro, Deleg. Cuauhtémoc, C.P  | . 06300, México, D.F.              |                 |          |
| Ventanilla Dig            | ital Mexicana de Comercio Ex                       | terior · Derechos Reservado | s © 2011 · Políticas de Privaci    | idad            |          |

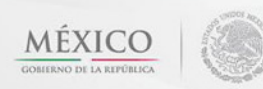

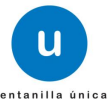

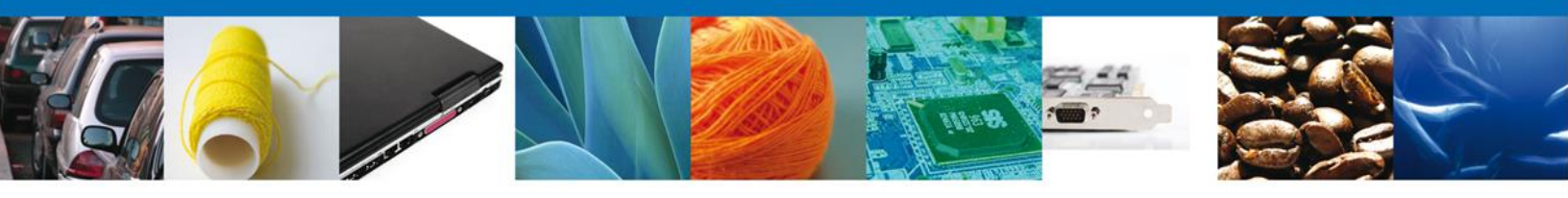

El usuario tiene acceso de solo lectura a la información del **requerimiento. En el cuadro de** justificación se le mostrará las observaciones que el funcionario realizo a su trámite y que es necesario corregir o atender.

|                                                                                                    | u ventanilla única                                      |                          |                  | Cerrar la sesión |
|----------------------------------------------------------------------------------------------------|---------------------------------------------------------|--------------------------|------------------|------------------|
| Antecesor   Activo<br>Atender requerimiento<br>Folio del trámite: 1502200<br>Tipo de solicitud: Captura | )<br>D200320121003000167<br>de Certificado de Sanidad A | cuícola para Importación |                  |                  |
| Consultar<br>Requerimiento de<br>Información                                                            | Requerimiento de datos                                  | Anexar Documentos        | Firmar Promoción | Siguiente        |
| Fecha de generación<br>Justificación del requerimient                                                   | to                                                      | 12/12/2012               |                  |                  |
| Justificacion                                                                                           |                                                         | ×                        |                  |                  |

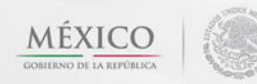

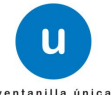

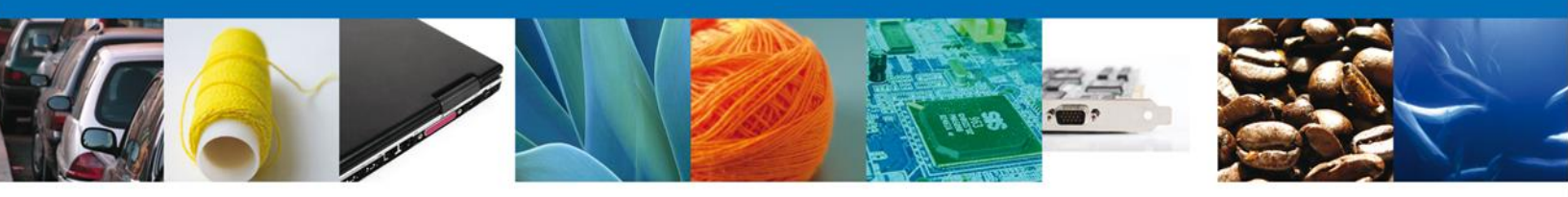

# **Corregir datos**

El usuario debe corregir en la sección correspondiente el (los) dato (s) indicado (s) por el funcionario. Para que se despliegue la pantalla de captura, debe dar clic sobre la sección donde se encuentra el (los) dato (s) a corregir, selecciona el trámite y da clic sobre el botón "Modificar".

| u vent                                                                                                    | anilla única                                                                                                    |               |             |                               |                 | Cerrar la sesión                 |
|----------------------------------------------------------------------------------------------------|----------------------------------------------------------------------------------------------------|---------------|-------------|-------------------------------|-----------------|----------------------------------|
| Antecesor   Activo<br>Captura del Certificado de Sanida<br>Consultar Requerimiento 2 Requeri<br>de Información                       | ad Acuícola para Im<br>miento de 🕑 Anex                                                                                                 | ar Documentos | () Fi       | irmar Promoción<br>uardar     | Anterior        | Siguiente                        |
| Solicitante Datos de la solicitud                                                                                                    | Datos para movilizació                                                                                                    | ón nacional   | Terceros    | Relacionados                  | Pago d          | le derechos                      |
| Datos del Trámite   Aduana  ACAPULCO, GRO.  Punto de Inspección  Oficina de Inspección  Número de Guía  Tipo de régimen  Definitivos |                                                                                                    | × O<br>Ac     | ficina de I | inspección de S               | Sanidad A       | lgropecuaria                     |
| Mercancías                                                                                                    |                                                                                                    |               |             |                               |                 | 0                                |
| 🔲 No. partida 🗢                                                                                                    | Tipo de requisito                                                                                                    | Requisi       | to          | Número de cert<br>internacion | tificado<br>nal | Fracción aran                    |
| 1 🔽 + 1                                                                                                    | Número de Oficio Caso<br>Especial                                                                                                    | 312312        | 2           | 3123123                       |                 | 0303630                          |
| < <u>III</u>                                                                                                    | ve <e página<="" th=""><th>1 de 1 🔛</th><th>Agregar</th><th>r Modifi</th><th>Mostra</th><th>▶<br/>ando 1 - 1 de 1<br/>Elimin≜r</th></e> | 1 de 1 🔛      | Agregar     | r Modifi                      | Mostra          | ▶<br>ando 1 - 1 de 1<br>Elimin≜r |

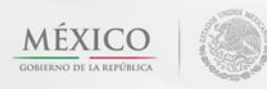

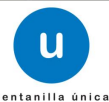

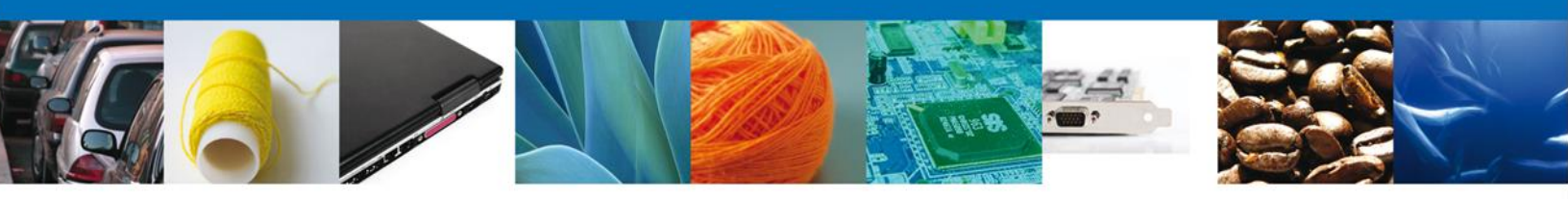

El usuario realiza la corrección correspondiente y da clic sobre el botón "Modificar"

| Datos mercancía                       |                                                             |                                                             | ×                                                                  |
|---------------------------------------|-------------------------------------------------------------|-------------------------------------------------------------|--------------------------------------------------------------------|
| <ul> <li>Tipo de requisito</li> </ul> | * Requisito                                                 | <ul> <li>Número de certificado<br/>internacional</li> </ul> |                                                                    |
| Número de Oficio Caso Espe            | 312312                                                      | 3123123                                                     | ?                                                                  |
| * Fracción Arancelaria                |                                                             | * Descripción de la Fracción                                | Arancelaria                                                        |
| 03036301                              |                                                             | Bacalaos (Gadus morhua, Gadu                                | is ogac, Gai                                                       |
| * Descripción                         |                                                             |                                                             |                                                                    |
| BACALAO                               |                                                             |                                                             |                                                                    |
| Cantidad UMT                          | <ul> <li>Unidad de Medida de la<br/>Tarifa (UMT)</li> </ul> | * Cantidad                                                  | <ul> <li>Unidad de medida de<br/>comercialización (UMC)</li> </ul> |
| 1                                     | Kilogramo                                                   | 1                                                           | Kilogramo                                                          |
| × Uso                                 | * Número de Lote                                            | Fase de desarrollo                                          | * Especie                                                          |
| Consumo Humano                        | 1                                                           | ADULTO                                                      | ACUICOLA                                                           |
| * País de Origen                      | _                                                           | * País de Procedencia                                       |                                                                    |
| ESTADOS UNIDOS DE AMERI               |                                                             | ESTADOS UNIDOS DE AMERI                                     | -                                                                  |
| Detalle                               |                                                             |                                                             |                                                                    |
| Nombre científico                     |                                                             |                                                             |                                                                    |
|                                       |                                                             |                                                             |                                                                    |
|                                       |                                                             | Agregar detalle                                             | Eliminar detalle                                                   |
| Detalle                               |                                                             | 0                                                           |                                                                    |
|                                       | Nombre científico 💠                                         |                                                             |                                                                    |
| 1                                     | BACALUAO                                                    |                                                             |                                                                    |
|                                       |                                                             |                                                             |                                                                    |
|                                       |                                                             |                                                             |                                                                    |
|                                       | 🛛 🗠 🛛 Página 🚹 🛛 de 1 🔛 🕬                                   | Most                                                        |                                                                    |
|                                       |                                                             |                                                             |                                                                    |
|                                       |                                                             | Modificar                                                   | mpiar Cancelar                                                     |

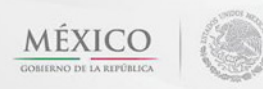

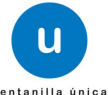

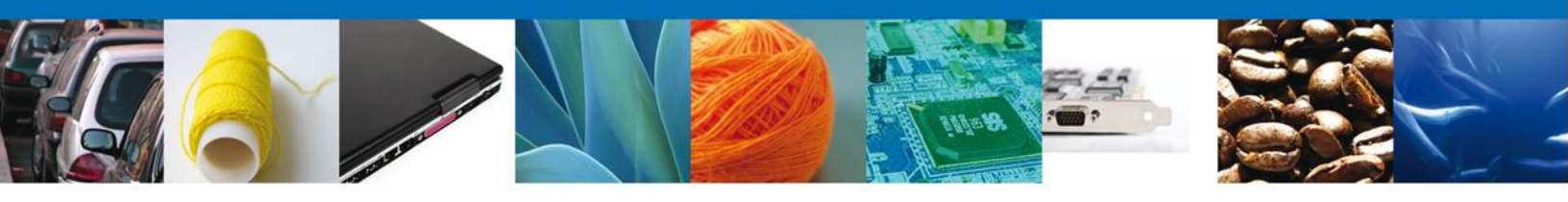

#### **Anexar Documentos**

Se deben adjuntar los **documentos requeridos** de información, de acuerdo al tipo de documento solicitado, se realiza mediante el botón **"Anexar documentos"**.

| •                                                                         | ventanilla única                                |                       | Cerrar la sesión  |
|---------------------------------------------------------------------------|-------------------------------------------------|-----------------------|-------------------|
|                                                                           |                                                 |                       |                   |
| Antecesor   Activo                                                        |                                                 |                       |                   |
| Anexar Requisitos                                                         |                                                 |                       |                   |
| Folio del trámite: 15022002003201<br>Tipo de solicitud: Captura de Certif | 21003000167<br>cado de Sanidad Acuícola para Im | iportación            |                   |
| Consultar<br>Requerimiento de<br>Información                              | uerimiento de <b>3 Anexar</b>                   | Documentos A Firmar P | romoción          |
| Tino de decumente                                                         |                                                 | Decumente             | Antenor Siguiente |
| Pago de derechos.                                                         | Adjuntar nuevo documento                        |                       |                   |
|                                                                           |                                                 |                       | Anexar documentos |

Al presionar **"Anexar Documentos"** el sistema permite indicar la **ubicación** del documento, se selecciona y al finalizar damos clic en **"Anexar"** 

|            | U ventanilla única                                                                                                    | Cerrar la sesi |
|------------|----------------------------------------------------------------------------------------------------|----------------|
|            |                                                                                                    |                |
| olio de    | Anexar nuevo documento X                                                                                                    |                |
| Tipo de    | Para poder anexar su documento, deberá cumplir las siguientes características:                                                                                                    |                |
| Cor<br>Rec | <ul> <li>Debe ser formato PDF que no contenga formularios, objetos OLE incrustrados, código java script,<br/>etc.</li> </ul>                                                                                                    |                |
| Info       | <ul> <li>El tamaño máximo permitido del conjunto de archivos a anexar es 50 MB.</li> <li>No debe contener páginas en blanco.</li> <li>Las imágenes contenidas deben estar en escala de grises.</li> <li>La resolución debe ser de 300 dpi.</li> </ul> | Siguient       |
| Guía aé    | Guía aérea: Browse                                                                                                    | 2              |
|            | El que tarde en adjuntar el documento dependerá del tamaño de su archivo y de su velocidad de conexión.                                                                                                    | ar documentos  |
|            |                                                                                                    |                |
| SOLICI     |                                                                                                    |                |
| Solie      |                                                                                                    |                |
| S          |                                                                                                    |                |
| F          |                                                                                                    | e              |
| 1          | Anexar Cerrar                                                                                                    |                |
| Re         | evisión Documental Fitosanitario                                                                                                    | *              |
|            |                                                                                                    | -              |
|            |                                                                                                    |                |

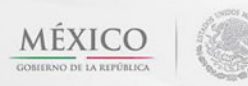

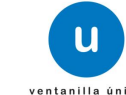

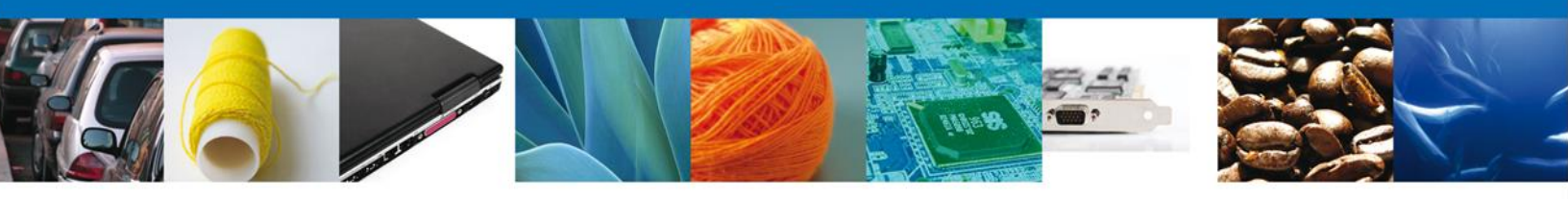

#### **Firmar Promoción**

Para atender el requerimiento, se requiere **realizar la firma** de la tarea, se adjuntan los datos de la firma y se confirma el firmado.

|                                         | U ventanilla única<br>Cerrar la sesión |  |
|-----------------------------------------|----------------------------------------|--|
| Antecesor   Activ                       | 0                                      |  |
| Firmar                                  | -                                      |  |
| Consultar<br>Requerimier<br>Información | nto de                                 |  |
|                                         | * Registro Federal de Contribuyentes   |  |
|                                         | * Clave de la llave privada            |  |
|                                         | * Llave privada (*.key)                |  |
|                                         | Buscar                                 |  |
|                                         | * Certificado (*.cer)                  |  |
|                                         | Buscar                                 |  |
|                                         | Firmar                                 |  |

#### **Acuse De Recibo**

La aplicación informa que el requerimiento se registró exitosamente, muestra el número de folio, genera y envía el Acuse de Recepción de promoción.

|               | ventanilla única                                                                                                    | Сегга     | r la sesión |
|---------------|----------------------------------------------------------------------------------------------------|-----------|-------------|
| Antecesor   A | ctivo                                                                                                    |           |             |
| Acuse de R    | ecibo                                                                                                    |           |             |
|               | Requerimiento se registro exitosamente con folio de requerimiento 7148                                                                                                    |           |             |
| Acuse (s)     |                                                                                                    |           |             |
| No.           | Documento                                                                                                    | Descargar |             |
| 1             | Acuse de recepción de promoción                                                                                                    | 1         |             |
|               |                                                                                                    |           |             |
|               |                                                                                                    |           |             |
|               |                                                                                                    |           |             |
|               |                                                                                                    |           |             |
|               | Av. Hidalgo No. 77, Col. Guerrero, Deleg. Cuauhtémoc, C.P. 06300, México, D.F.<br>Atención Telefónica: 5481-1856 y 01 800 00 VUCEM (88236)<br>Ventanilla Digital Mexicana de Comercio Exterior · Derechos Reservados © 2011 · <mark>Políticas de Privacidad</mark> |           |             |

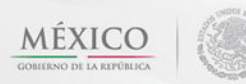

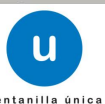

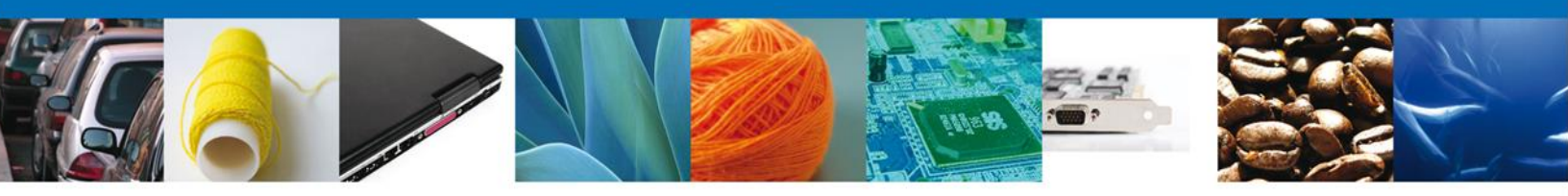

El usuario puede descargar el acuse de recepción de promoción accediendo a la liga que así lo indica, el **Acuse de Promoción** recibido se muestra a continuación:

| ACUSE DE                                                                                                    | E RECEPCIÓN DE PROMOCIÓ                                                                                                    | йŇ                                                                                               |
|----------------------------------------------------------------------------------------------------|----------------------------------------------------------------------------------------------------|--------------------------------------------------------------------------------------------------|
| Estimado(a) C. ARMOUR PHARMACEUTIC                                                                                                    | A SA DE CV                                                                                                    |                                                                                                  |
| RFC: APH0609268C2                                                                                                    |                                                                                                    |                                                                                                  |
| Siendo las 12:36:29 del 12/12/2012, se tien<br>Captura de Certificado de Sanidad Acuícola<br>través de la Ventanilla Digital Mexicana de                                                                                                    | e por recibida la promoción con folio de present<br>a para Importación, con número 150220020032(<br>Comercio Exterior, con folio de presentación 43                                                                                                    | ación 9749, relativa al trámite<br>0121003000167 presentado a<br>18722.                          |
| Su promoción, se sujetará a las disposicione<br>la Ventanilla Digital Mexicana de Comercio E<br>así como a las condiciones de uso de la pro                                                                                                    | es jurídicas aplicables al trámite respectivo, al D<br>Exterior, publicado en el Diario Oficial de la Feder<br>pia "Ventanilla Digital".                                                                                                    | ecreto por el que se establece<br>ración el 14 de enero de 2011,                                 |
|                                                                                                    |                                                                                                    |                                                                                                  |
| La documentación anexada a su solicitu                                                                                                    | ud es la siguiente:                                                                                                    |                                                                                                  |
| Tipo de documento                                                                                                    | Nombre del documento                                                                                                    | e-Document                                                                                       |
| Pago de derechos.                                                                                                    | resolucion0.pdf                                                                                                    | 00041200000N7                                                                                    |
| Pago de derechos.                                                                                                    | 3.pdf                                                                                                    | 00041200001X2                                                                                    |
| Cadena Original. Información de Solicitud que presen<br>[150220020/0201210050001 6F[12122012]:2.5.57,JAL<br>mayor de productos farmaceducion(IIX) AQUIJAC 11<br>SOTO[55.5TE]PACHUCA/22000[00641200000/T0000<br>Selio Oligital Solicitante:<br>VerwitrUgat/vd1+eW/BBTIvH22/MgtiGctgf2og]se1c<br>VommitrUgat/vd1+eW/BBTIvH22/MgtiGctgf2og]se1c<br>VommitrUgat/vd1+eW/BBTIvH22/MgtiGctgf2og]se1c<br>VommitrUgat/vd1+eW/BBTIvH22/MgtiGctgf2og]se1c<br>VommitrUgat/vd1+eW/BBTIvH22/MgtiGctgf2og]se1c<br>VommitrUgat/vd1+eW/BBTIvH22/MgtiGctgf2og]se1c<br>VommitrUgat/vd1+eW/BBTIvH22/MgtiGctgf2og]se1c<br>VommitrUgat/vd1+eW/BBTIvH22/MgtiGctgf2og]se1c<br>Solicitud VommitrUgat/vd1<br>Solicitud VommitrUgat/Vd1<br>Solicitud VommitrUgat/Vd1<br>Solicitud V | taja) que declara:<br>MOUR PHARMACEUTICA SA DE CVJAPHOE09268C2jeduardo.ntve<br>LI ZJIMEZICO ESTADOS UNIDOS MEXICANOSIJIHDALGOJPAC<br>II ZJIMEZICO (ESTADOS UNIDOS MEXICANOSIJIHDALGOJPAC<br>II ZJIMEZICA (ESTADOS UNIDOS MEXICANOSI)<br>INDURGIOXITALIO (ESTADOS UNIDOS ESTADOS UNIDOS ESTADOS UNIDOS ESTADOS UNIDOS ESTADOS UNIDOS ESTADOS UNIDOS EST<br>FRIGODOSTROUTOS TAJECAMINA I INRAIZSPE | ro@soffiek.com(Comercio al por<br>HUCA DE                                                        |
| QxE3SyukrqiFg2R0TLZUXkdfKZLZNINmp7gM5c1+q9L<br>pd0a1YV+tE588NpZJrwRbIUPq8NvpqXkqC6NTnA+Mw<br>IJoKQ8DE2XVUOA0EYMo=                                                                                                    | LSƏIh24VZIJqFwBzXrJtXnmJuAobjxIff+<br>wGV/g5Z8rm0HqaXo2nx72IEgdr8LR36QYəp                                                                                                    |                                                                                                  |
| Cadena Original.resolucion6.pdf<br>5aef4d45e35d53909d0206ba4f038e30cc8a22e0                                                                                                    |                                                                                                    |                                                                                                  |
| Selio Digital, resolucion6.pdf.<br>rALHXINRIVITaiOTOeNX7MgB3jPNgsx3FQtitYnc4Rn6qih<br>qxRHLbTNmy0gmEhKTmz2VDVQQSyBHvqyaMe154uR<br>160MxwBTNxnb4xLT10Q=                                                                                                    | nHuHaAZJIBOChqfbRLFOZD95P0iqqZ-I<br>rRGxDLSwvi4QNegyWSDHBNCpJRhIWJynw4X0                                                                                                    |                                                                                                  |
| Los datos personales suministrados a trav<br>medios electrónicos e impresos, serán pr                                                                                                    | rés de las solicitudes, promociones, trámites, c<br>otegidos, incorporados y tratados en el sister                                                                                                    | consultas y pagos, hechos por<br>na de datos personales de la                                    |
| "Ventanilla Digital" acorde con la Ley Feder<br>demás disposiciones legales aplicables; y p<br>exterior, al propio titular de la información,                                                                                                    | ral de Transparencia y Acceso a la Información<br>odrán ser transmitidos a las autoridades compe<br>, o a terceros, en este último caso siempre qu                                                                                                    | n Pública Gubernamental y las<br>tentes en materia de comercio<br>e las disposiciones aplicables |

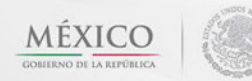

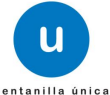

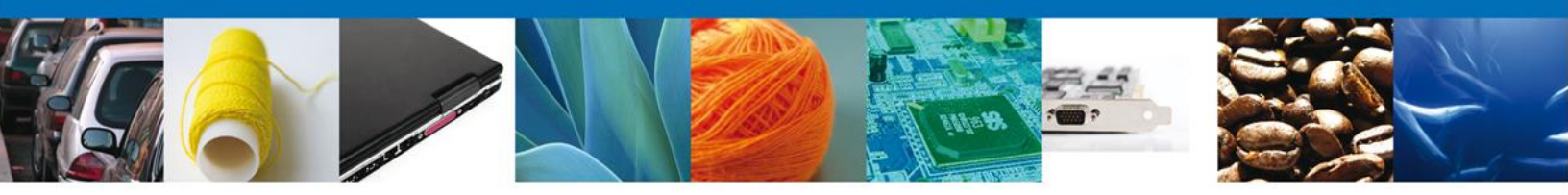

#### **Cerrar Sesión**

Finalmente damos clic en el botón **"cerrar sesión**" nos muestra una ventana para confirmar el cierre, damos clic en el botón **"Si**" para terminar.

|                                       | U ventanilla ûnica                                                                                                    | Cerrar la sesión                  |
|---------------------------------------|----------------------------------------------------------------------------------------------------|-----------------------------------|
| Antecesor   Activo<br>Acuse de Recibo | Requerimiento se registro exitosamente con folio de requ                                                                                                    | Jerimiento 6996                   |
| Acuse (s)<br>No.<br>1                 | Cerrar la sesión X<br>2Desea terminar la sesión de trabajo?<br>Si No                                                                                                    | Descargar                         |
| Ventanili                             | Av. Hidalgo No. 77, Col. Guerrero, Deleg. Cuauhtémoc, C.P. 06300. Méxi<br>Atención Telefónica: 5481-1836 y 01 800 00 VUCEM (88236)<br>la Digital Mexicana de Comercio Exterior · Derechos Reservados © 2011 · Pol | co, D.F.<br>líticas de Privacidad |

Agradecemos sus comentarios y sugerencias a los correos <u>ventanillaunica@sat.gob.mx</u> y <u>contacto@ventanillaunica.gob.mx</u>.

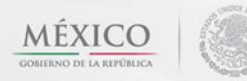

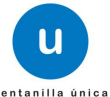